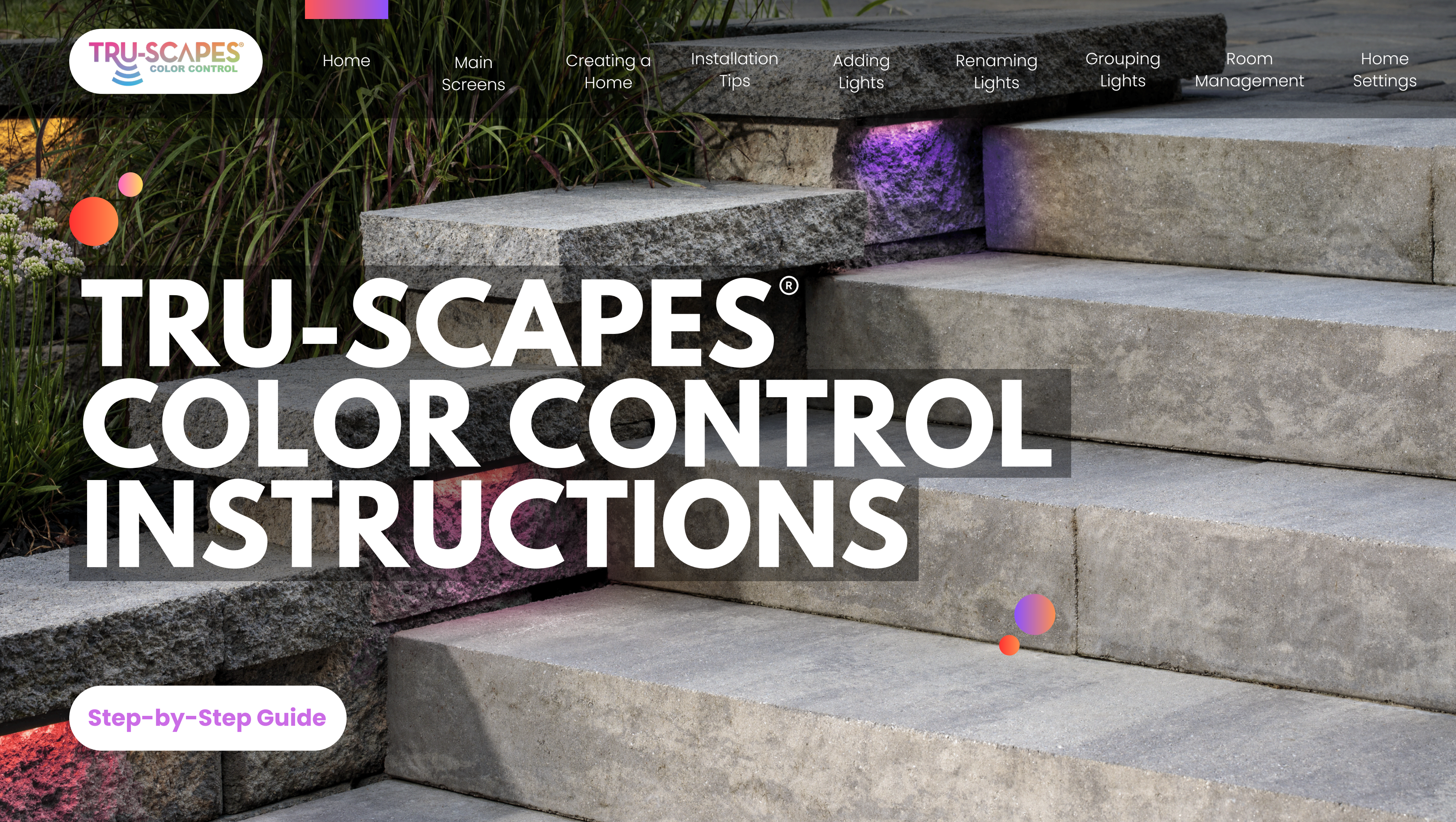

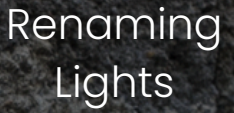

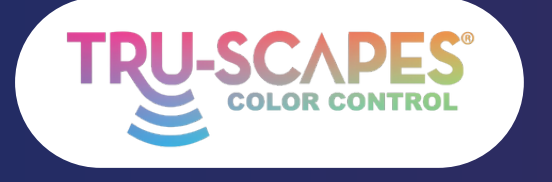

| SAPES      | Home | Main    | Creating a | Installation | Adding |
|------------|------|---------|------------|--------------|--------|
| DR CONTROL |      | Screens | Home       | Tips         | Lights |
|            |      |         |            |              |        |

# **OVERVIEW**

#### Main Screens:

Key screens for organizing and controlling your Tru-Scapes® Color Control lights.

#### Creating a Home:

Do this before adding lights to separate projects in the app. It ensures lights can be transferred to another user or homeowner without resetting.

## Adding Lights:

These steps guide you through adding lights to the app after installation and when powering on.

## **Renaming Lights:**

These steps guide you through renaming each fixture for easy control from the home screen.

### **Grouping Lights:**

Create a group to control multiple fixtures simultaneously without losing individual control.

#### **Room Management:**

Organize project lighting by creating distinct areas in your home, such as separating an outdoor kitchen and a seat wall to control specific lights and groups.

#### **Home Settings:**

These steps teach you how to transfer control of the lights, joining a home, and editing home roles.

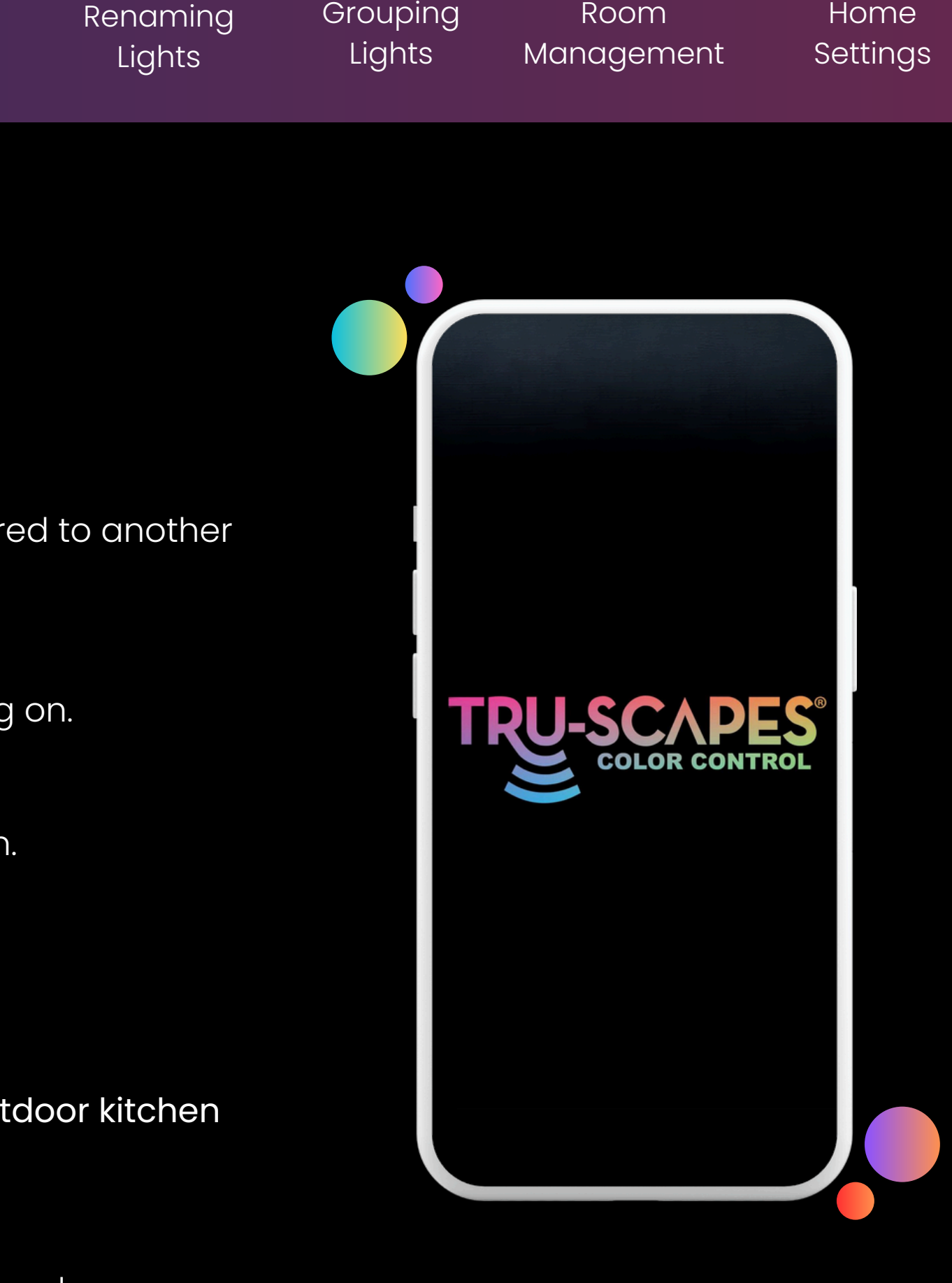

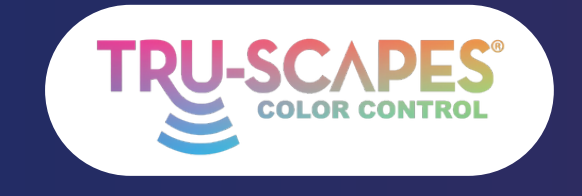

Main Screens Creating a Home

Installation Tips

# MAIN SCREENS

These screens in the app provide the most functionality for organizing and controlling your Tru-Scapes® Color Control lights.

#### **Home Screen:**

• Access all devices and add new ones.

## **Kelvin Control:**

- Modify the color temperature of your lights
- Control the dimming and brightness levels of your lighting

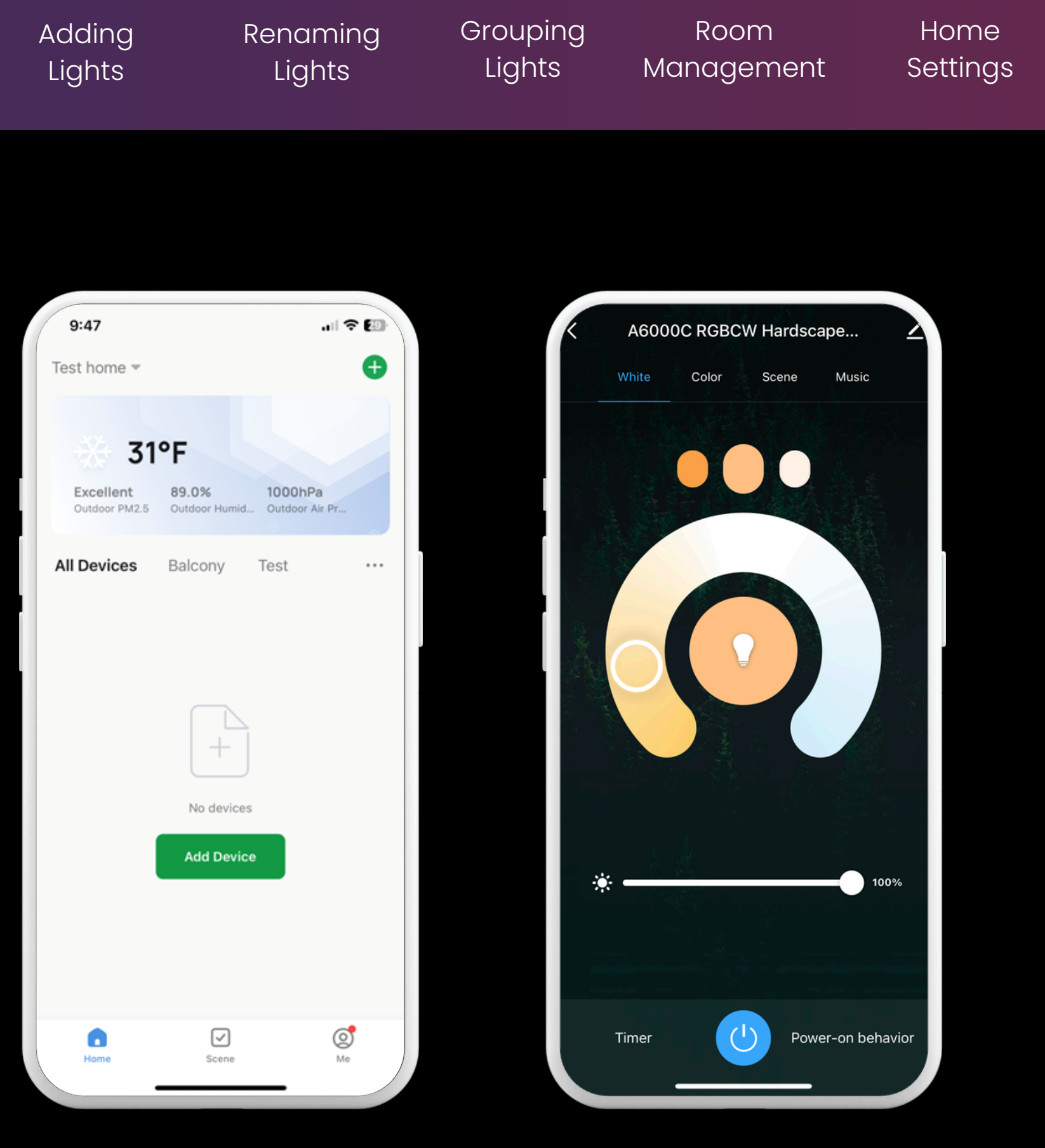

Home Screen

#### Kelvin Control

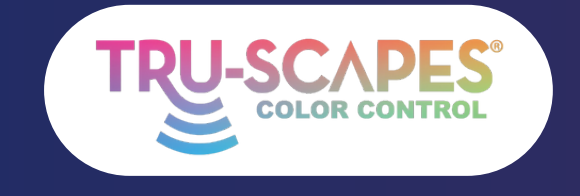

Main Screens Creating a Home

Installation Tips

Adding Lights

# MAIN SCREENS

These screens in the app provide the most functionality for organizing and controlling your Tru-Scapes® Color Control lights.

#### **Color Control:**

- Select and personalize colors from the palette and color wheel.
- Features a dimmable function for adjustable brightness.
- Includes a hue function for enhanced color variation.

#### **Preset Scenes:**

• Select preset lighting scenes for different moods.

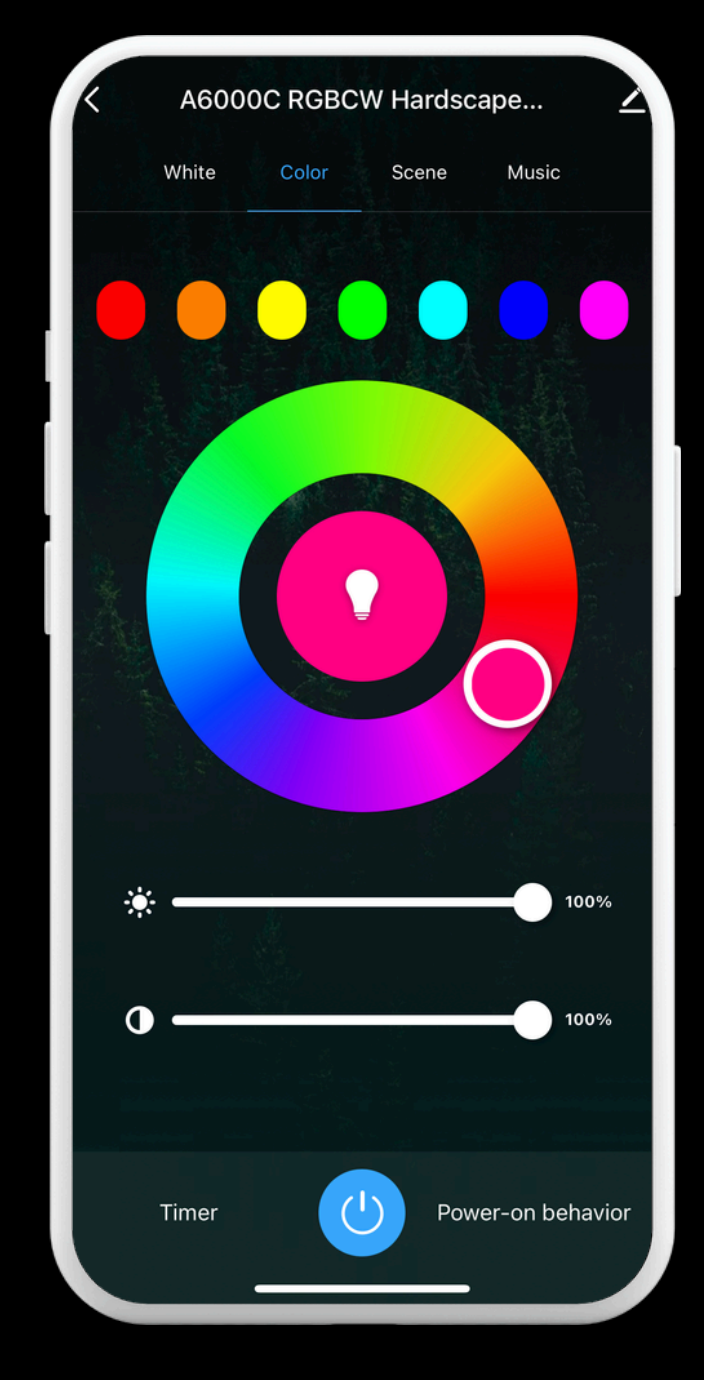

#### Renaming Lights

#### Grouping Lights

#### Room Management

#### Home Settings

Color Control

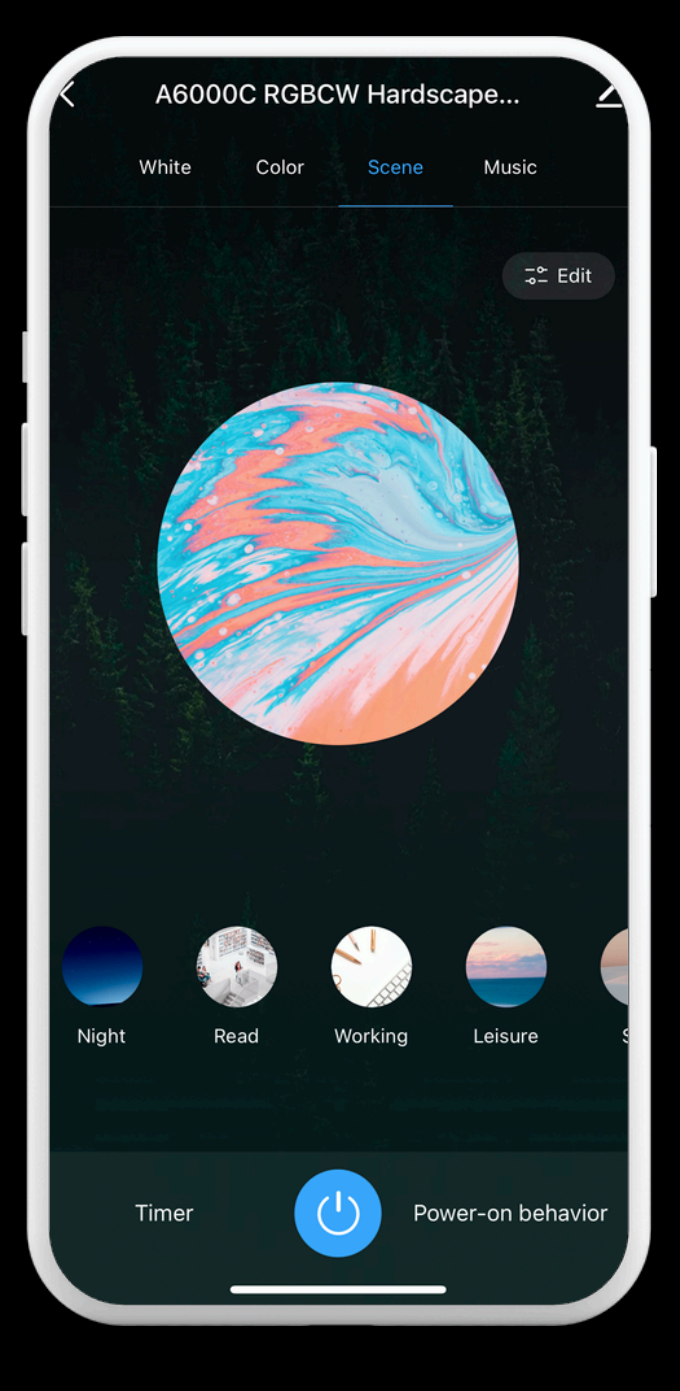

#### Preset Scenes

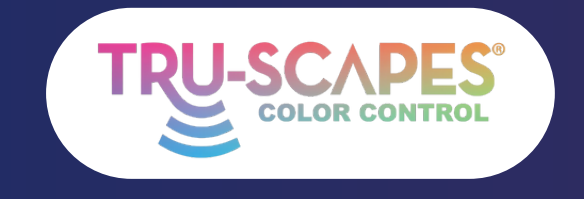

Main Screens Creating a Home Installation Tips Adding Lights

# **CREATING AHOME**

Complete this step before adding lights to each project. It helps separate projects in the app and allows you to transfer control to the homeowner without resetting the lights.

### Step 1: Tap "Me"

• Tap on the "Me" icon at the bottom of the screen.

### Step 2: Home Management

• Tap on "Home Management."

#### Step 3: Tap Create a Home

• Scroll down and tap on "Create a home."

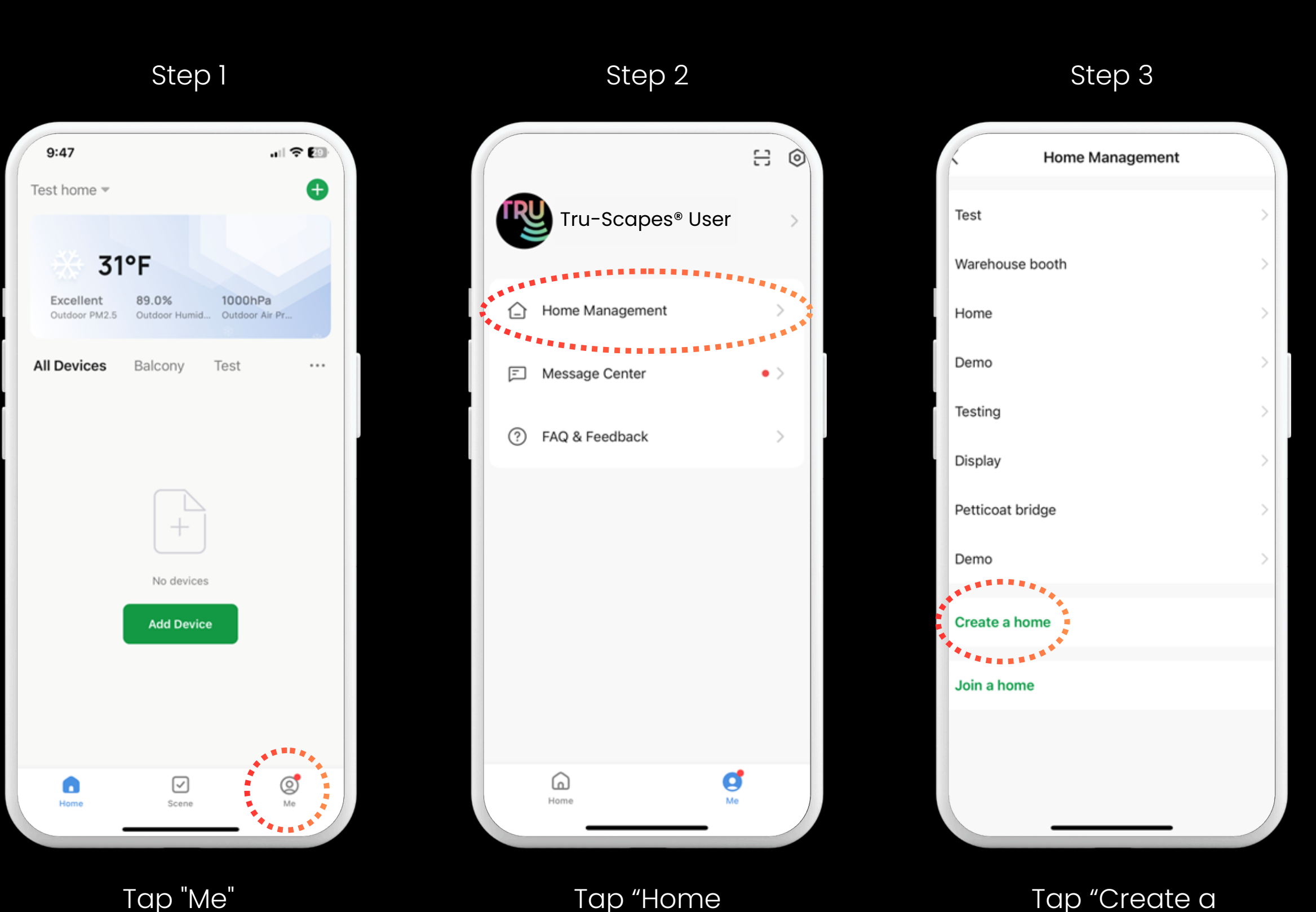

Renaming

Lights

Grouping

Lights

Room

Management

Continue To Next Page for steps 4 - 6

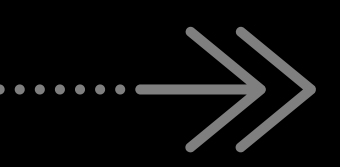

#### Tap "Home Management"

# Tap "Create a home"

Home Settings

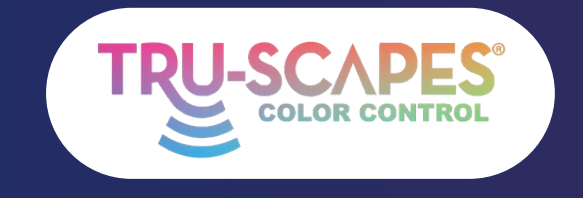

Main Screens

# **CREATING AHOME**

Complete this step before adding lights to each project. It helps separate projects in the app and allows you to transfer control to the homeowner without resetting the lights.

#### Step 4: Enter Name, Tap Save

• Enter your desired home name and tap "Save."

#### Step 5: Tap Done or View Home

 Choose "View Home" or "Done" after the home is created.

### **Step 6: Ensure Created Home is Shown Here**

• Confirm that the created home appears in the dropdown.

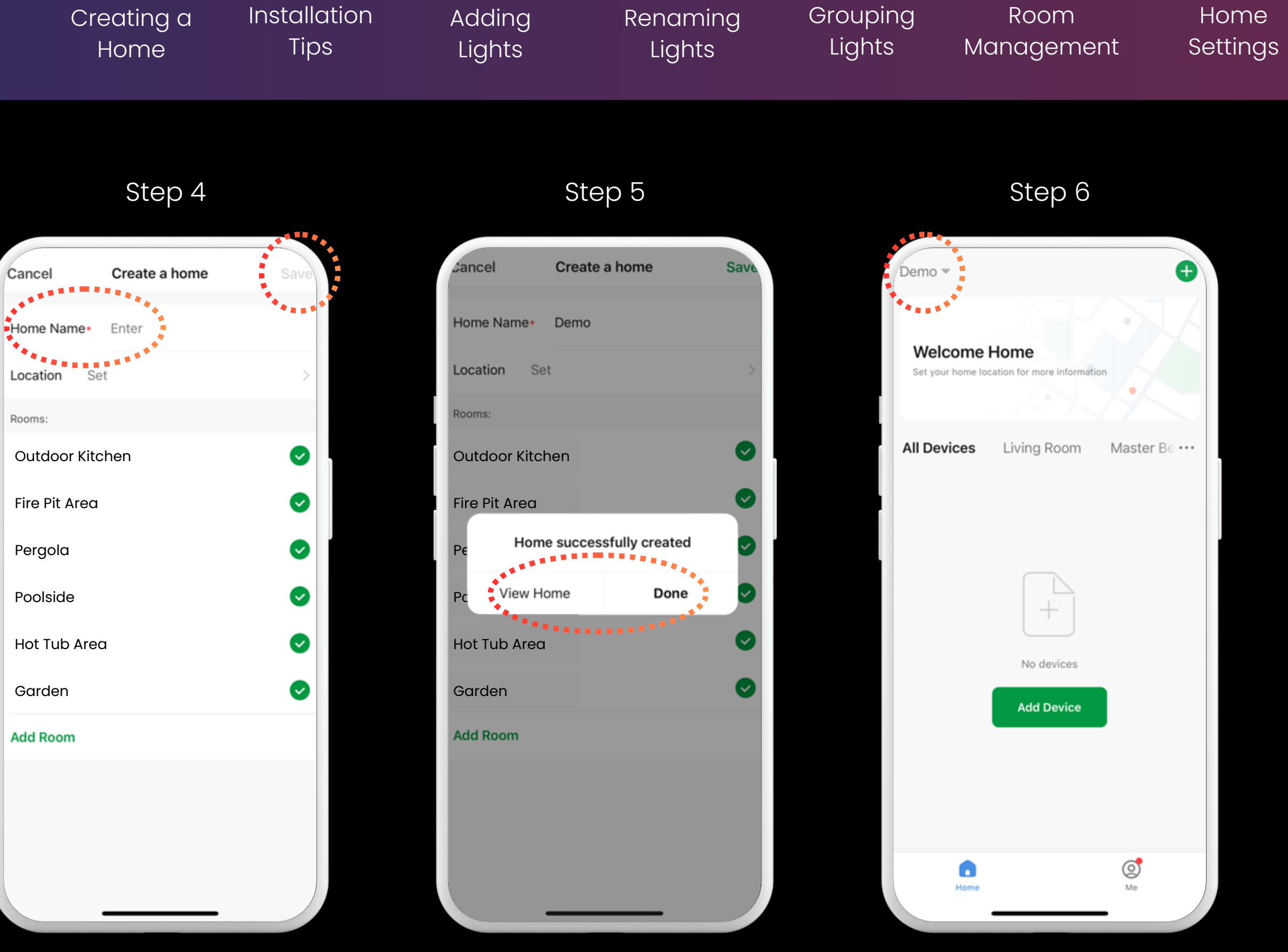

Enter Name, Tap Save

Tap Done or View Home

Ensure Created Home is Shown Here

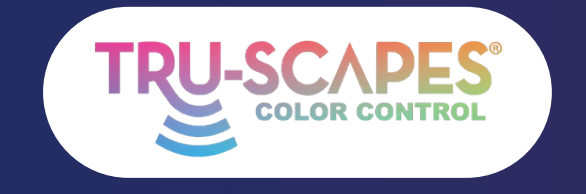

| 0 | m | лe | ) |
|---|---|----|---|
|   |   |    |   |

Main Screens Creating a Home

Installation Tips

Adding Lights

# ADDING TIPS BEFORE INSTALLATION

These steps will guide you on how to add your lights to the app **BEFORE** they have been properly installed. All Tru-Scapes® Color Control lights are ready to connect right out of the box during the initial power-up.

#### **Recommended: Connect lights to the app before installing them!**

- 1. Open your tru-scapes<sup>®</sup> Color Control app
- 2. Power the transformer ON and connect the wires of your individual light(s) to the COM & 12V terminals.
- 3. When the light(s) start blinking, tap the (+) icon (top-right) to add fixture(s).
- 4. You can connect up to 10 lights at a time this way.
- 5. Once added, the lights will be saved to your app.
- 6. For future indentification, we reccomend naming each fixture (e.g., "Light 1", "Light 2") prior to installation.

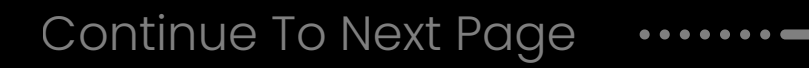

| Renaming | Grouping | Room       | Home     |
|----------|----------|------------|----------|
| Lights   | Lights   | Management | Settings |
|          |          |            |          |

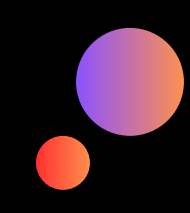

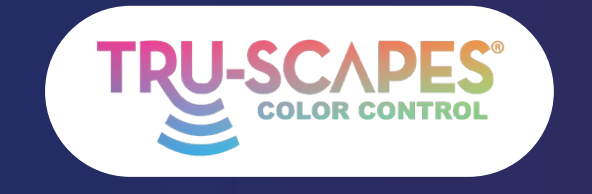

Main Screens Creating a Home

Installation Tips

Adding Lights

# • IF LIGHTS ARE ALREADY INSTALLED

These steps will guide you on how to add your lights to the app AFTER they have been properly installed. All Tru-Scapes® Color Control lights are ready to connect right out of the box during the initial power-up.

- 1. Ensure each Color Control light that is blinking (requesting a connection with the app) is within 30 feet of your phone or smart device.
- 2. Only connect 10 lights at a time to avoid data signal interfierance.
- 3. If a light outside the 30ft range is blinking, it may interfere or time out the Bluetooth connection.
- 4. Do not install and power on all color lights before connecting them if they are beyond the 30ft Bluetooth range.

### If a light Is not blinking or connecting to the app:

#### 1. The app can not connect to the light(s) unless the light(s) are blinking.

#### 2. To reset the individual light, remove the lamp or module 3–4 times until it starts blinking.

- If the fixture does not have a removable lamp or module, you can reset the light by disconnecting the light from the main wire 3-4 times.
- If it still does not blink, it may not be a color-controlled fixture.
- If you do not have access to the fixtures wire connection, you may need to do a full system reset or add a Bluetooth extender.

#### 3. To reset the entire system, turn the transformer OFF/ON 3-4 time until all the Color Control lights are blinking.

• It is reccomended to delete or remove fixtures within the app prior to resetting or adding again to the app.

Continue To Next Page ·····

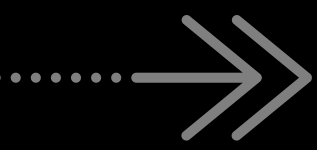

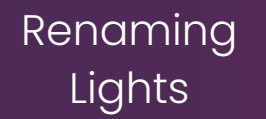

Grouping Lights

Room Management

Home Settings

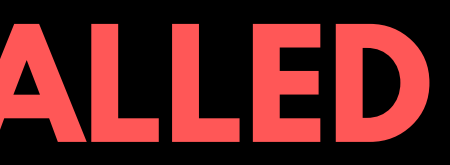

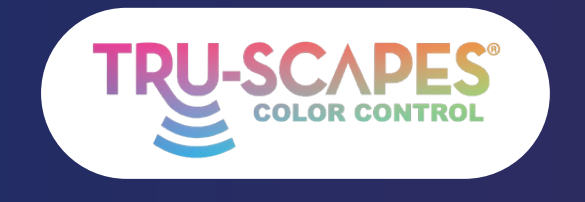

| Η | 0 | m | e |  |
|---|---|---|---|--|
|   |   |   |   |  |

Main Screens

# ADDING LIGHTS

These steps will guide you on how to add your lights to the app. All Tru-Scapes® Color Control lights are ready to connect right out of the box during the initial powerup.

#### **Step 1: Tap Add**

• Tap the "+" icon (top right) to add a device.

# **Step 2: Discover/Add**

• Wait for the app to discover your light(s), then tap "Add."

#### Step 3: Add All

• Tap "Add All" and wait for the lights to be connected.

Continue To Next Page for steps 4 and 5

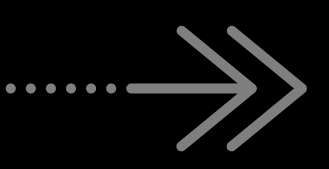

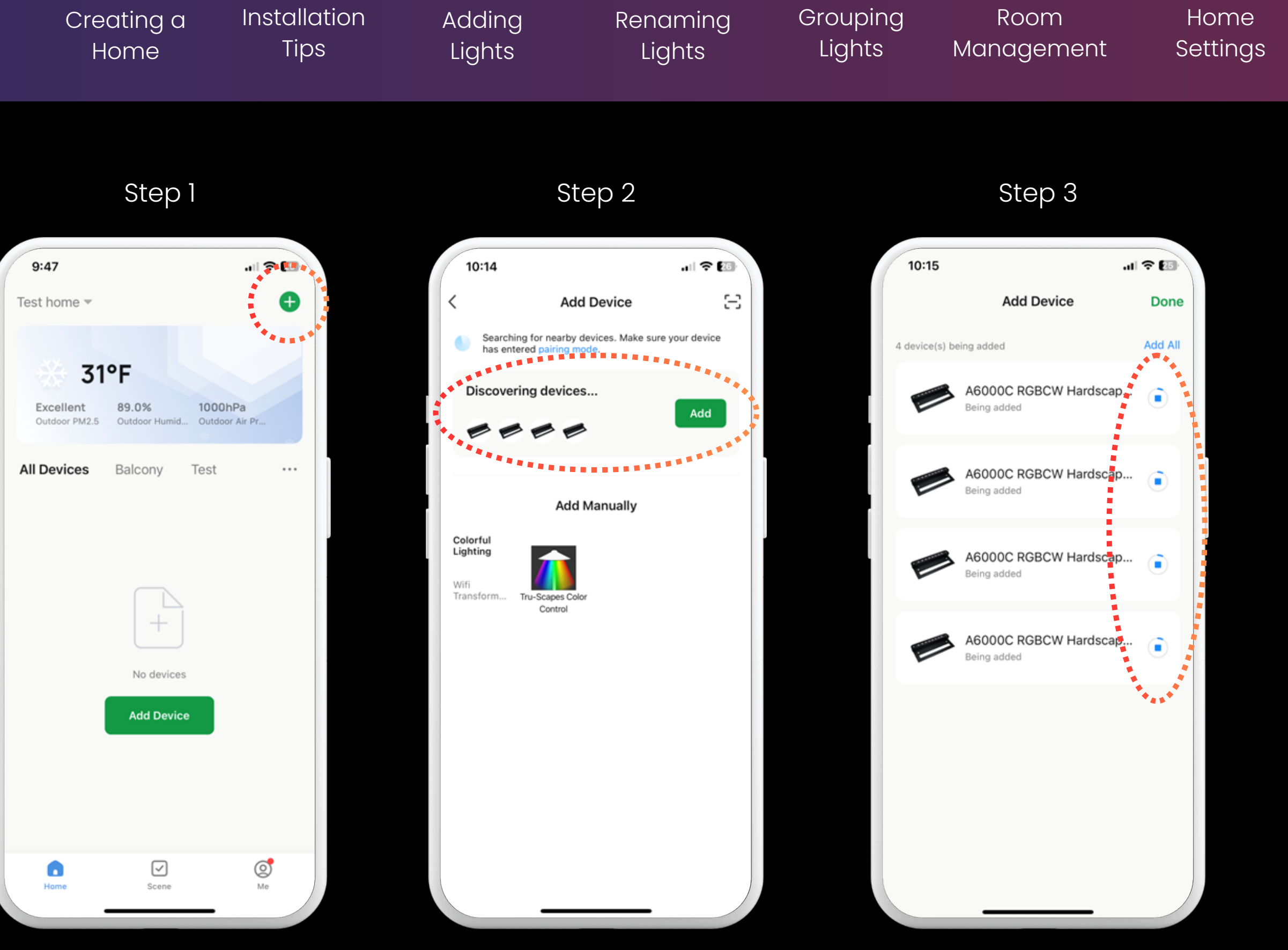

Tap Add

Discover/Add

Add All and Wait

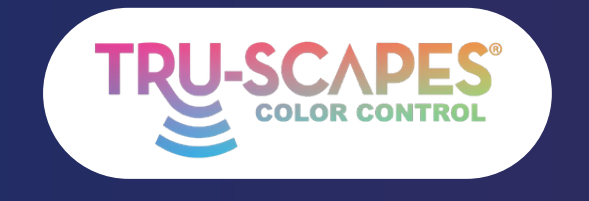

| Н | 0 | m | Рe |  |
|---|---|---|----|--|
|   |   |   |    |  |

Main Screens Creating a Home

Installation Tips

# ADDING LIGHTS

These steps will guide you on how to add your lights to the app. All Tru-Scapes® Color Control lights are ready to connect right out of the box during the initial power-up.

#### Step 4: Tap Done

• Tap "Done" (top right) when the lights are successfully added.

#### **Step 5: Home Screen**

• Confirm that your light icons appear on the Home Screen.

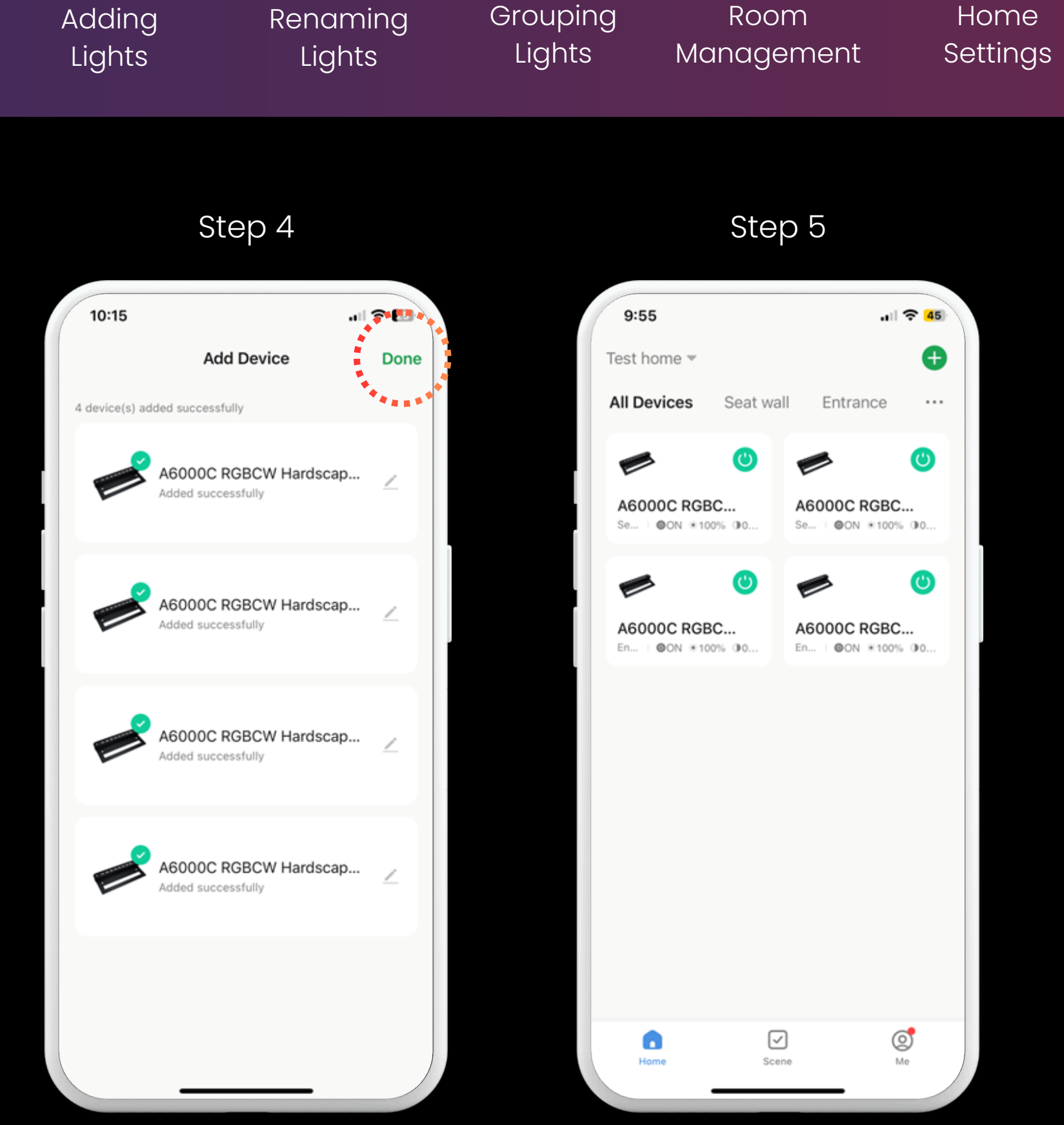

#### Tap Done

#### Home Screen

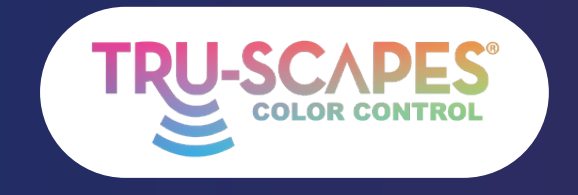

Main Screens Creating a Home Installation Tips\_\_\_\_ Adding Lights

# RENAMING LIGHTS

These steps enable you to rename each Color Controlled fixture for easy identification.

## Step 1: Tap a Light

• Tap on the light you want to rename.

### Step 2: Tap the Pencil

• Tap the pencil icon in the top right corner.

# Step 3: Tap the Pencil Again

• Tap the pencil icon next to the light's name.

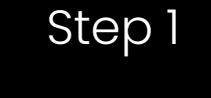

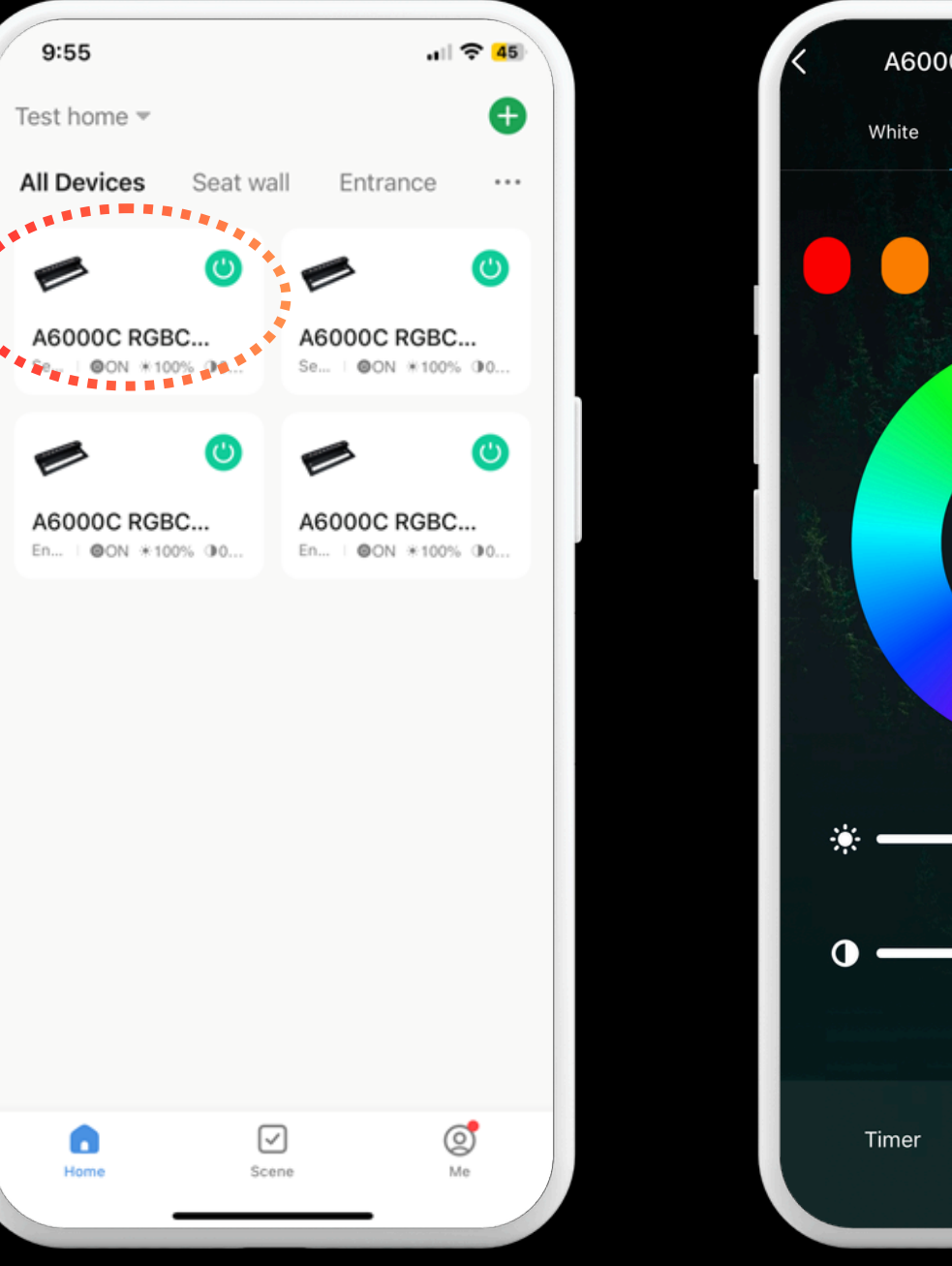

Continue To Next Page for steps 4 - 6

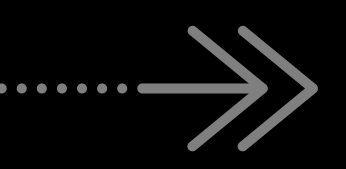

Tap on a Light

| R           | enaming<br>Lights                                                                                               | Grouping<br>Lights | Room<br>Management      | Home<br>Settings |
|-------------|----------------------------------------------------------------------------------------------------|--------------------|-------------------------|------------------|
| Step 2      | 2                                                                                                    |                    | Step 3                  |                  |
| OC RGBCW Ha | ardscape                                                                                                    | 10:2               | 2<br>A6000C RGBCW Hards | ∠ >              |
|             | A CONTRACT OF A CONTRACT OF A CONTRACT OF A CONTRACT OF A CONTRACT OF A CONTRACT OF A CONTRACT OF A CONTRACT OF | Dovice             | Information             |                  |

Others

Share Device

Create Group

FAQ & Feedback

Device Update

Add to Home Screen

Tap-to-Run and Automation

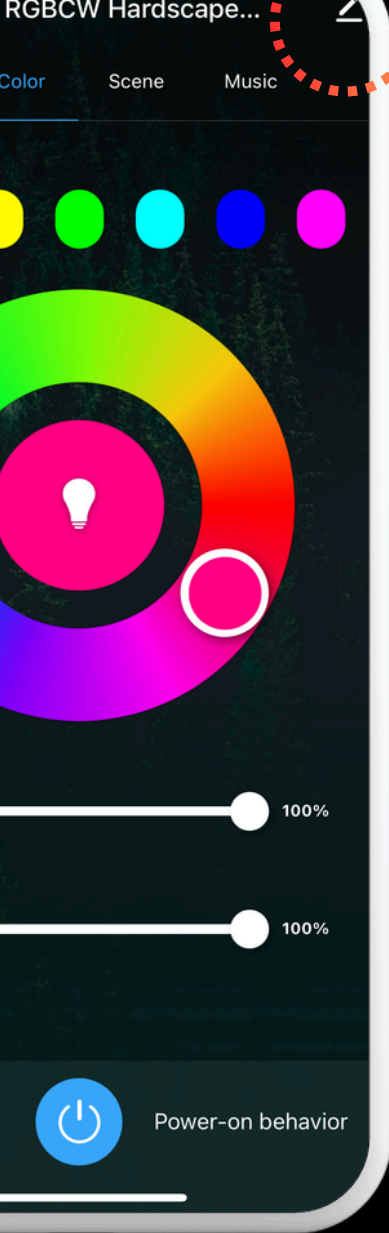

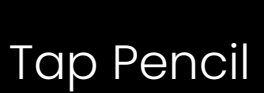

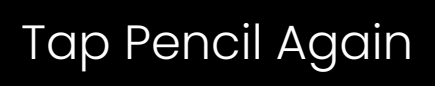

Remove Device

No updates available

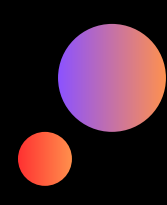

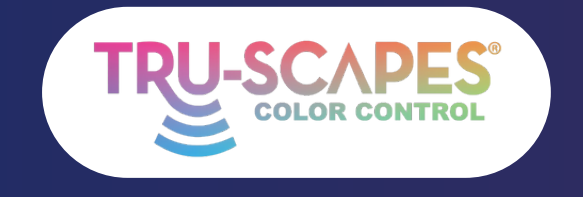

Main Screens

# **RENAMING LIGHTS**

These steps enable you to rename each **Color Controlled fixture for easy** identification.

#### Step 4: Tap the Name

• Tap on the name of the light you want to rename.

#### **Step 5: Enter the Name**

• Type in the new name for the light and confirm.

#### **Step 6: Final**

• The renamed light will now appear on the home screen.

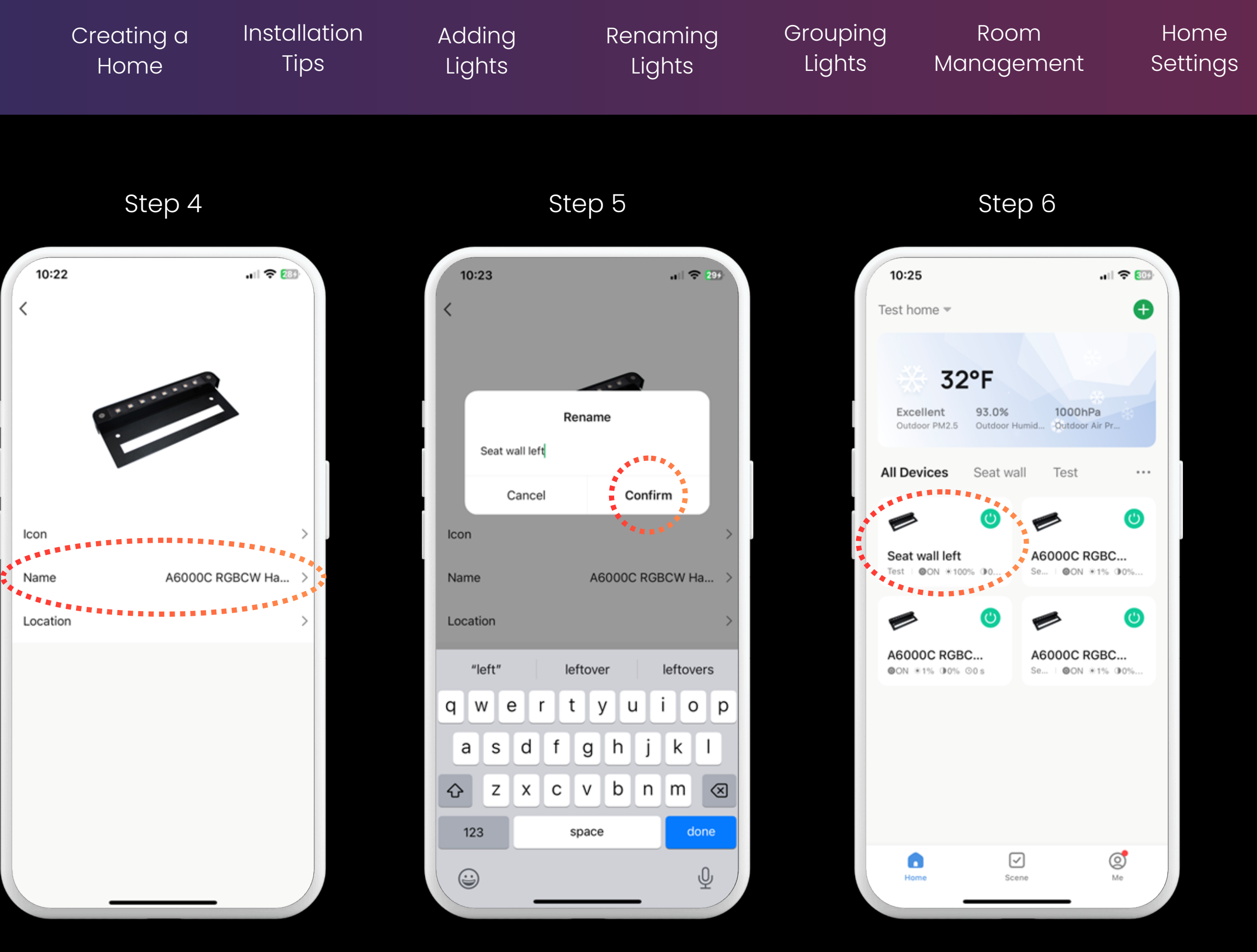

Tap Name

Enter Name

Final

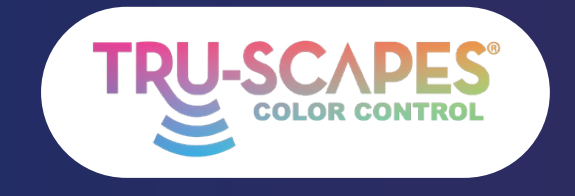

Main Screens Creating a Home

Installation Tips

Adding Lights

# **GROUPING LIGHTS**

This process lets you create a group to control multiple fixtures simultaneously without losing individual control. You can group any fixtures when forming the group.

## Step 1: Tap a Light

- Tap on the main light or fixture you want to include in the group.
- If grouping a light with an extender, start the grouping process with the Bluetooth extender first to maximize Bluetooth range.

## **Step 2: Tap the Pencil**

• Tap the pencil icon in the top right corner.

#### **Step 3: Create Group**

• Scroll down and tap "Create Group."

Continue To Next Page for steps 4 - 6

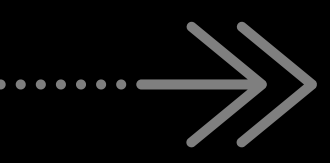

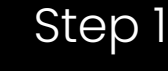

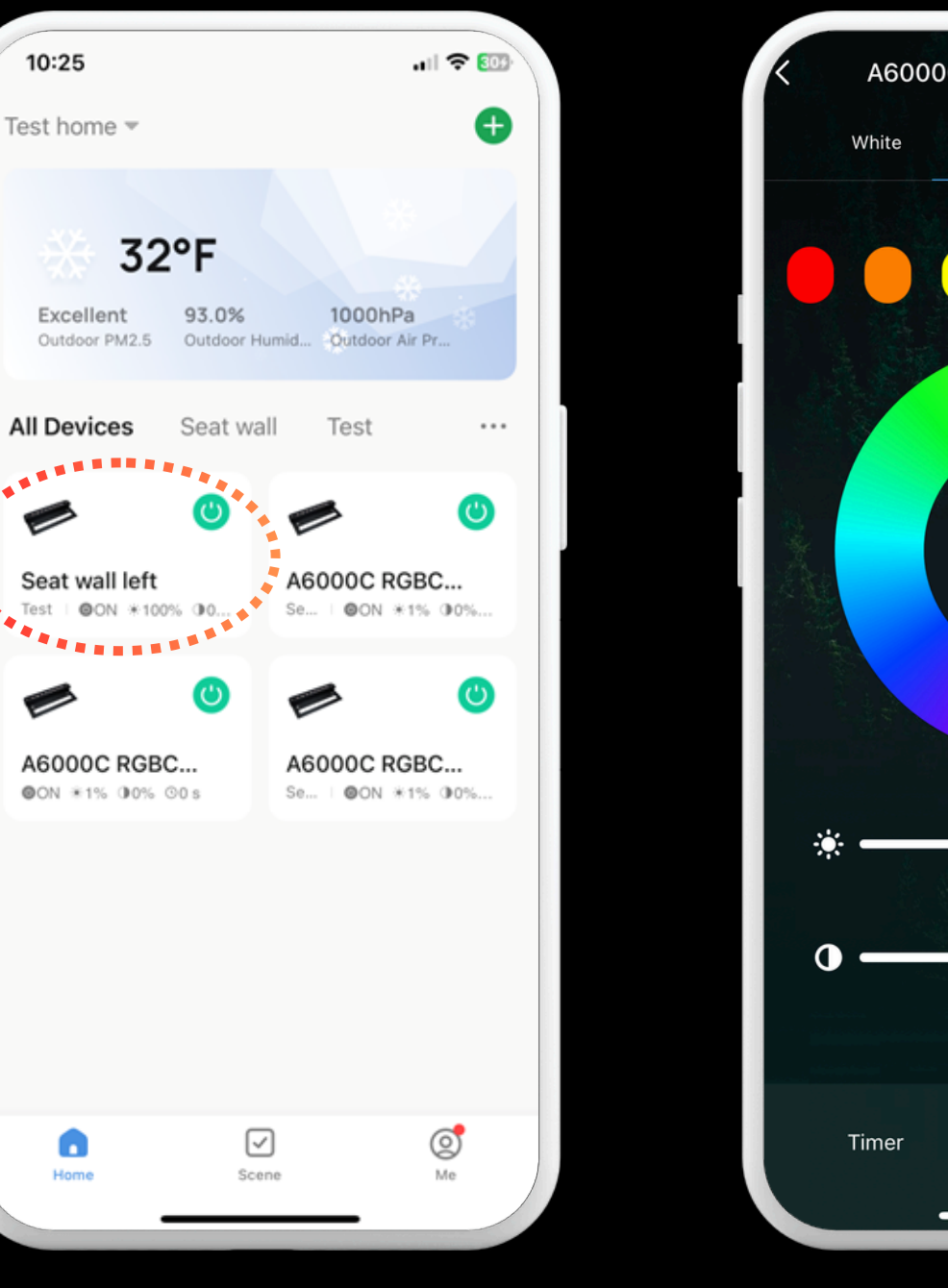

Tap a Light

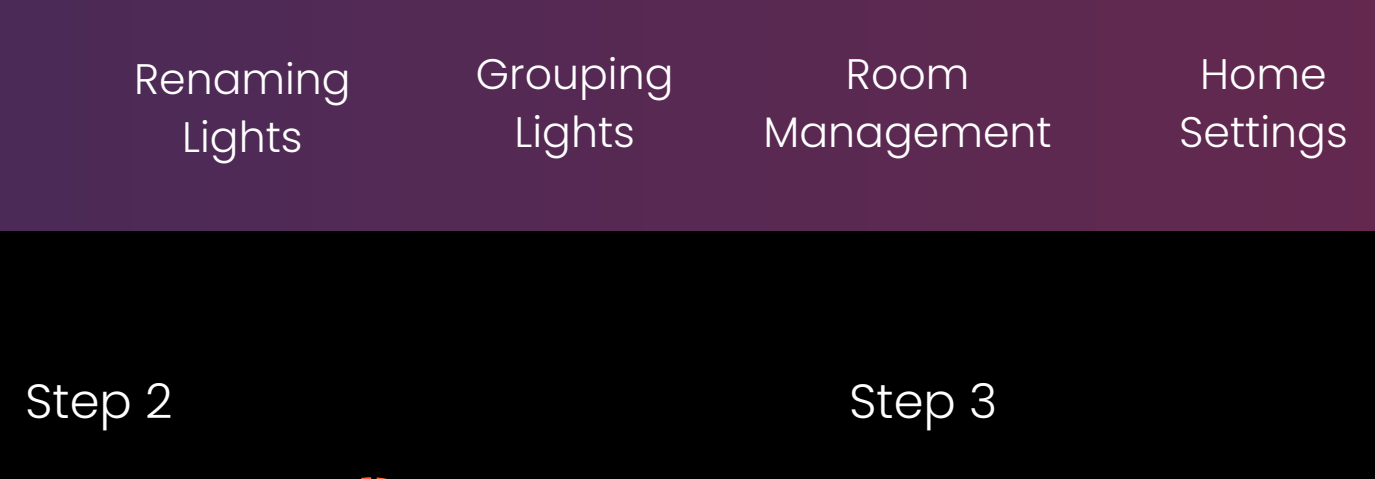

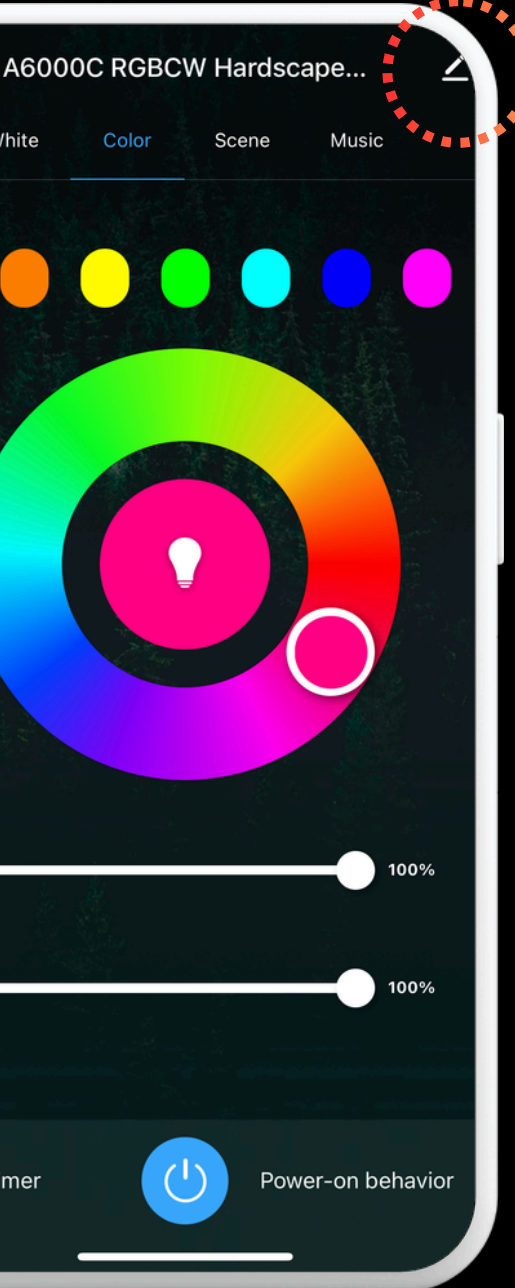

Tap Pencil

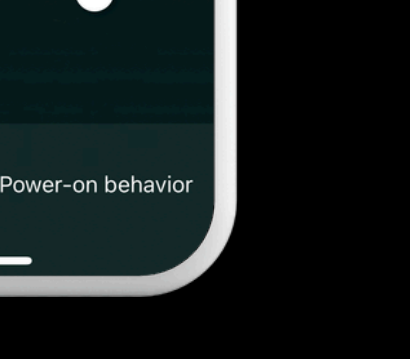

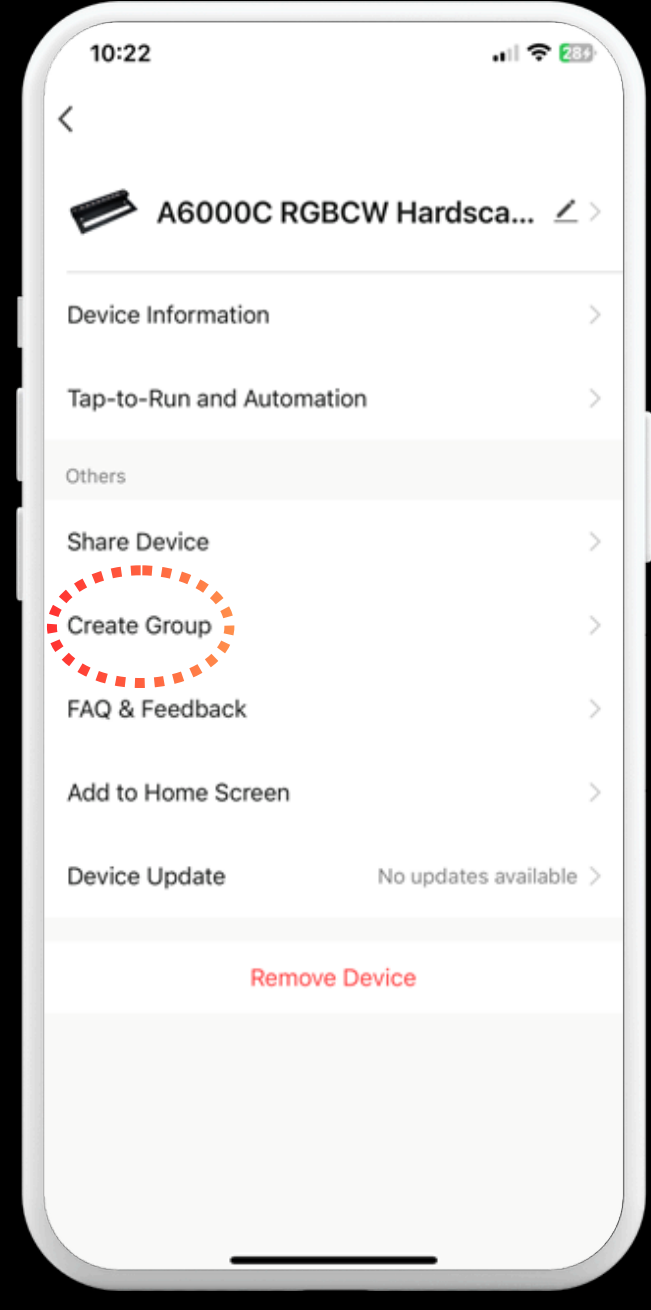

#### **Create Group**

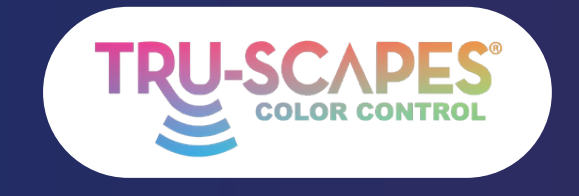

Main Screens

# **GROUPING LIGHTS**

This process lets you create a group to control multiple fixtures simultaneously without losing individual control. You can group any fixtures when forming the group.

#### **Step 4: Tap and Save**

• Choose the fixtures you want to group together, then tap "Save" (top right).

## Step 5: Wait and Name

• Wait for the group to be connected, then name the group.

#### **Step 6: Final**

• The new group will now appear on the home screen.

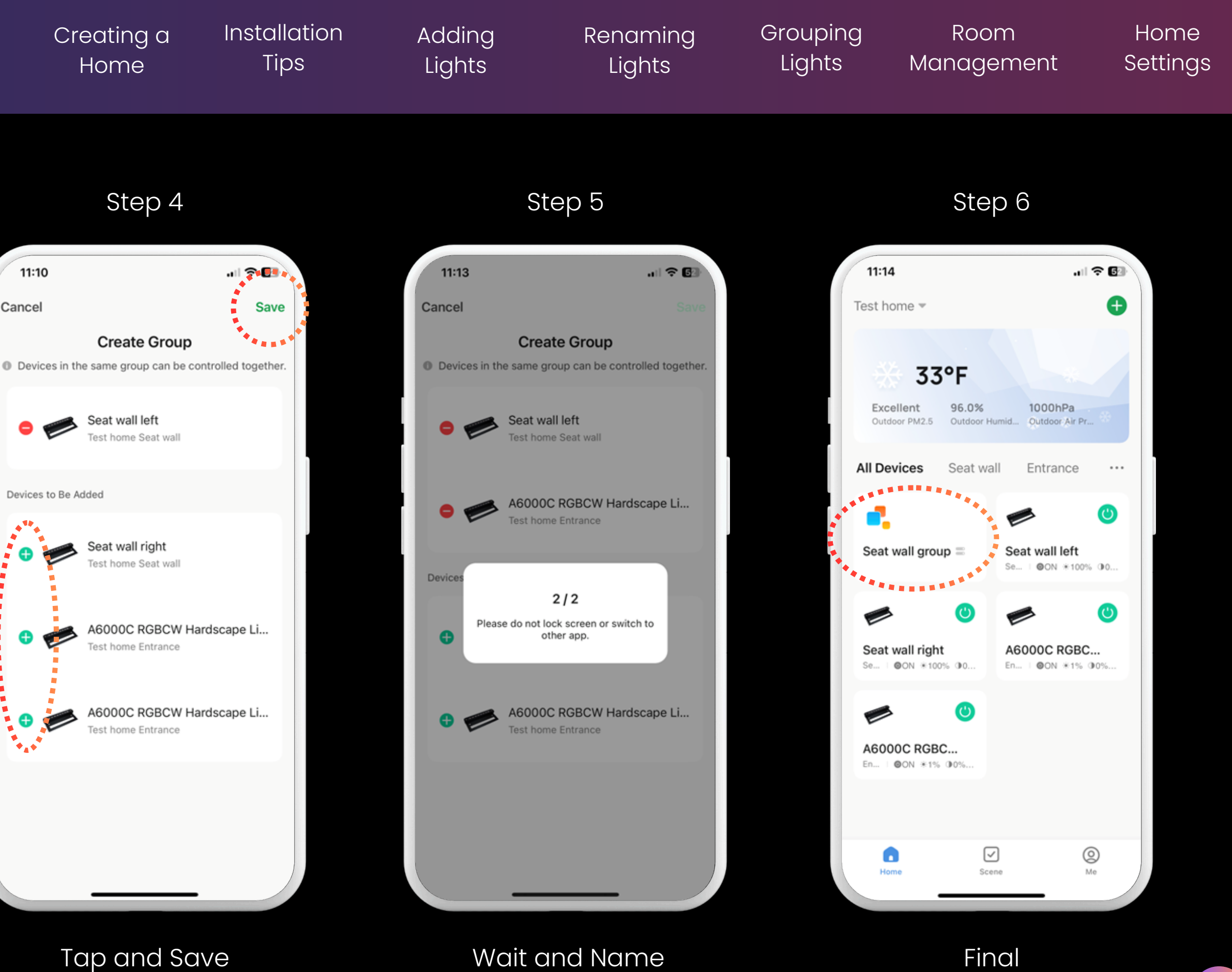

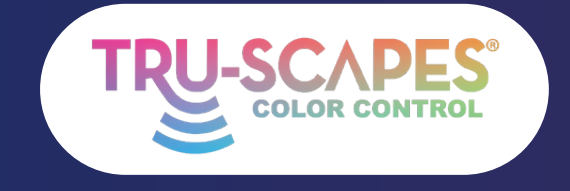

Main Screens Creating a Home

Installation Tips

Adding Lights

# ROOM MANAGEMENT

This guide shows you how to create rooms in your home to better organize your project lights. For example, you can create separate rooms for an outdoor kitchen and a seat wall, allowing you to control only the desired lights and groups.

#### **Step 1: Home Screen**

• Start from the Home Screen.

## **Step 2: Tap Three Dots**

• Tap on the three dots to access the menu.

#### **Step 3: Tap Room Management**

• Choose "Room Management" from the menu and tap the desired room.

Continue To Next Page for steps 4 - 6

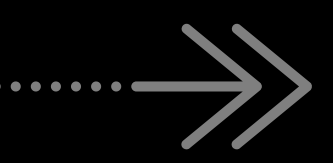

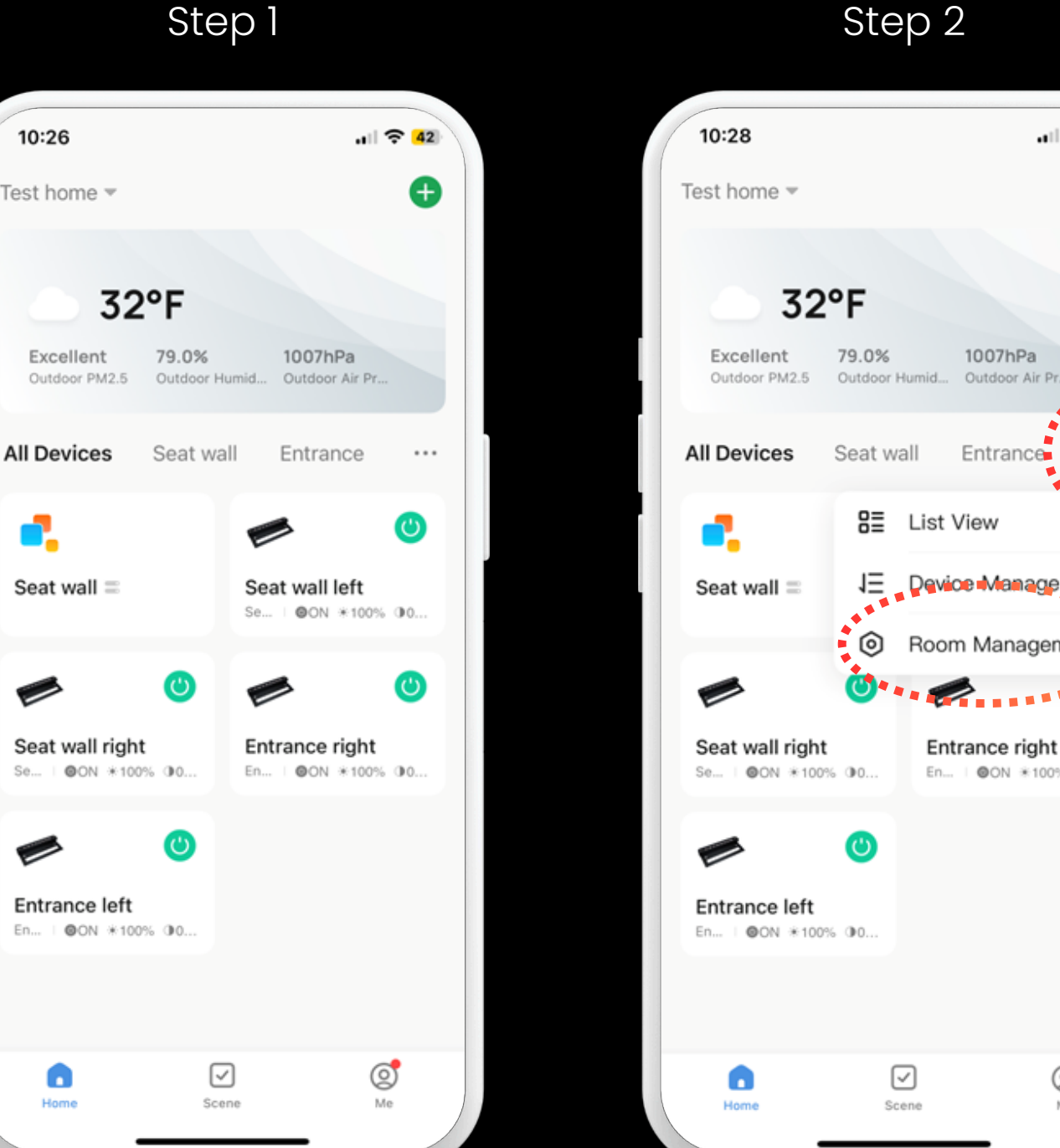

#### Home Screen

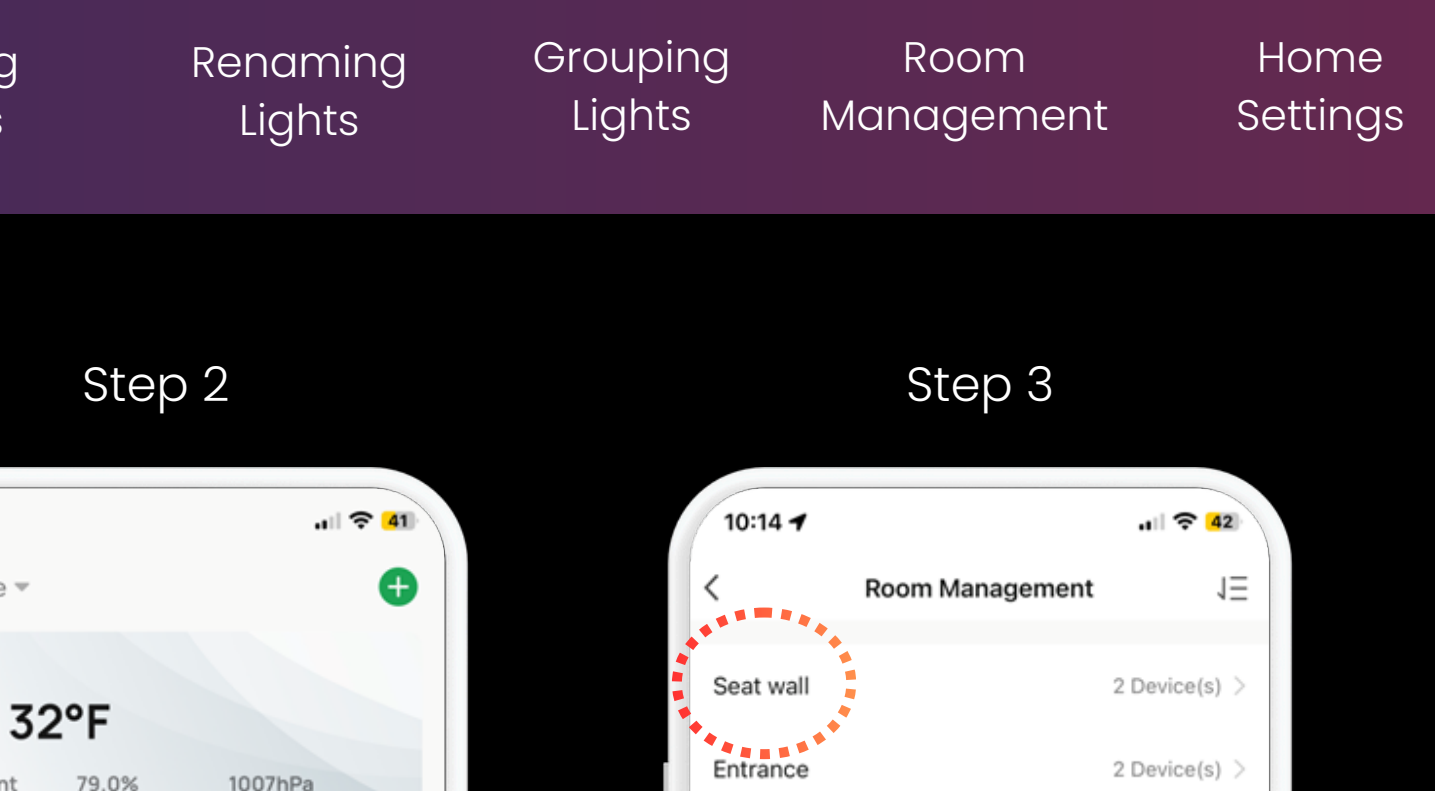

Add Room

#### Tap here

 $\checkmark$ 

Scene

Seat wall

83

1Ξ

.....

. . .

Entrance

**Device Management** 

Room Management

Entrance right

En... | OON \*100% 00.

0

Me

List View

#### Tap Room

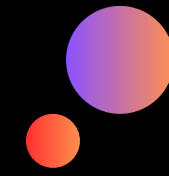

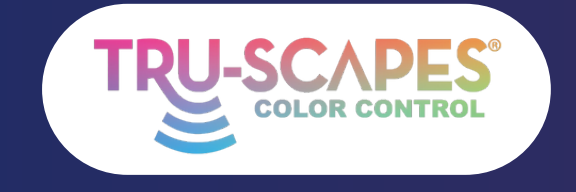

Main Screens

# ROOM MANAGEMENT

This guide shows you how to create rooms in your home to better organize your project lights. For example, you can create separate rooms for an outdoor kitchen and a seat wall, allowing you to control only the desired lights and groups.

# **Step 4: Tap Lights/Groups**

• Choose the lights or groups you want to include in the room.

### Step 5: Tap Save

• Tap "Save" to confirm your selections.

#### Step 6: Tap Room

• Your room will now be visible and selectable from the Home Screen.

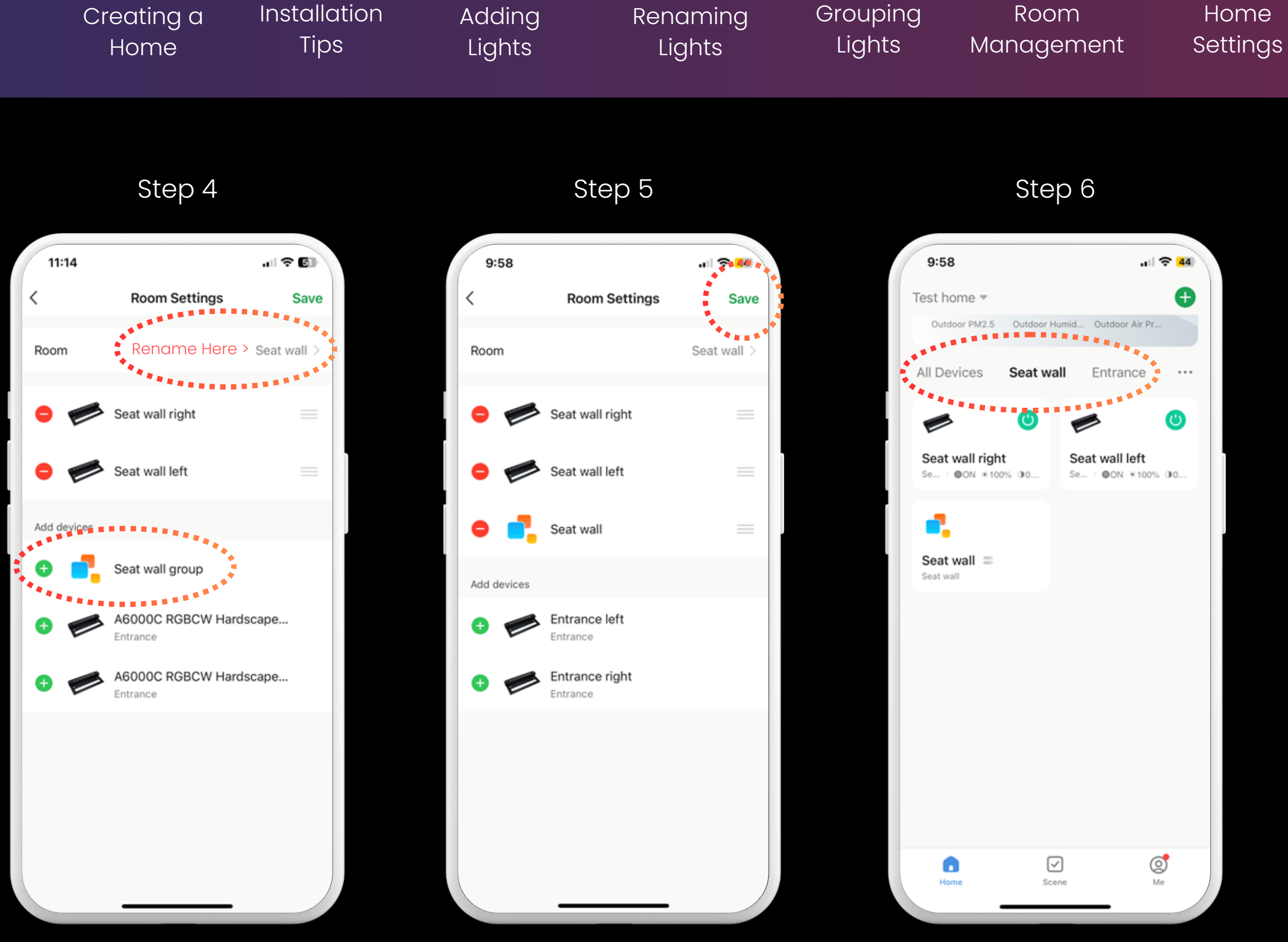

Тар Lights/Groups

#### Tap Save

#### Tap room

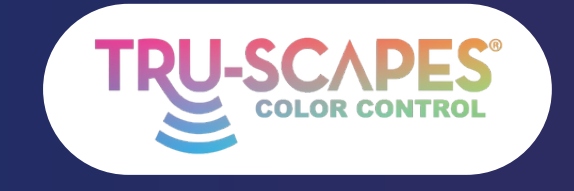

Main Screens Creating a Home

Installation Tips

Adding Lights

# HOM 8 ADDI TRANSFER

These steps allow adding or transferring the "home" for Tru-Scapes® Color Controlled lights, enabling multiple users to gain access without resetting the system. Note: Contractors can set up the system and share a code via text with the homeowner.

#### **Step 1: Tap Here**

• Tap the home name at the top left

## **Step 2: Tap Home Management**

• tap "Home Management."

## **Step 3: Tap Home**

• Pick the home you want to manage from the list.

Continue To Next Page for steps 4 - 6

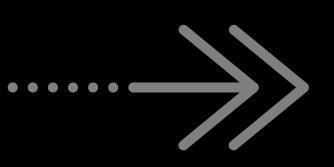

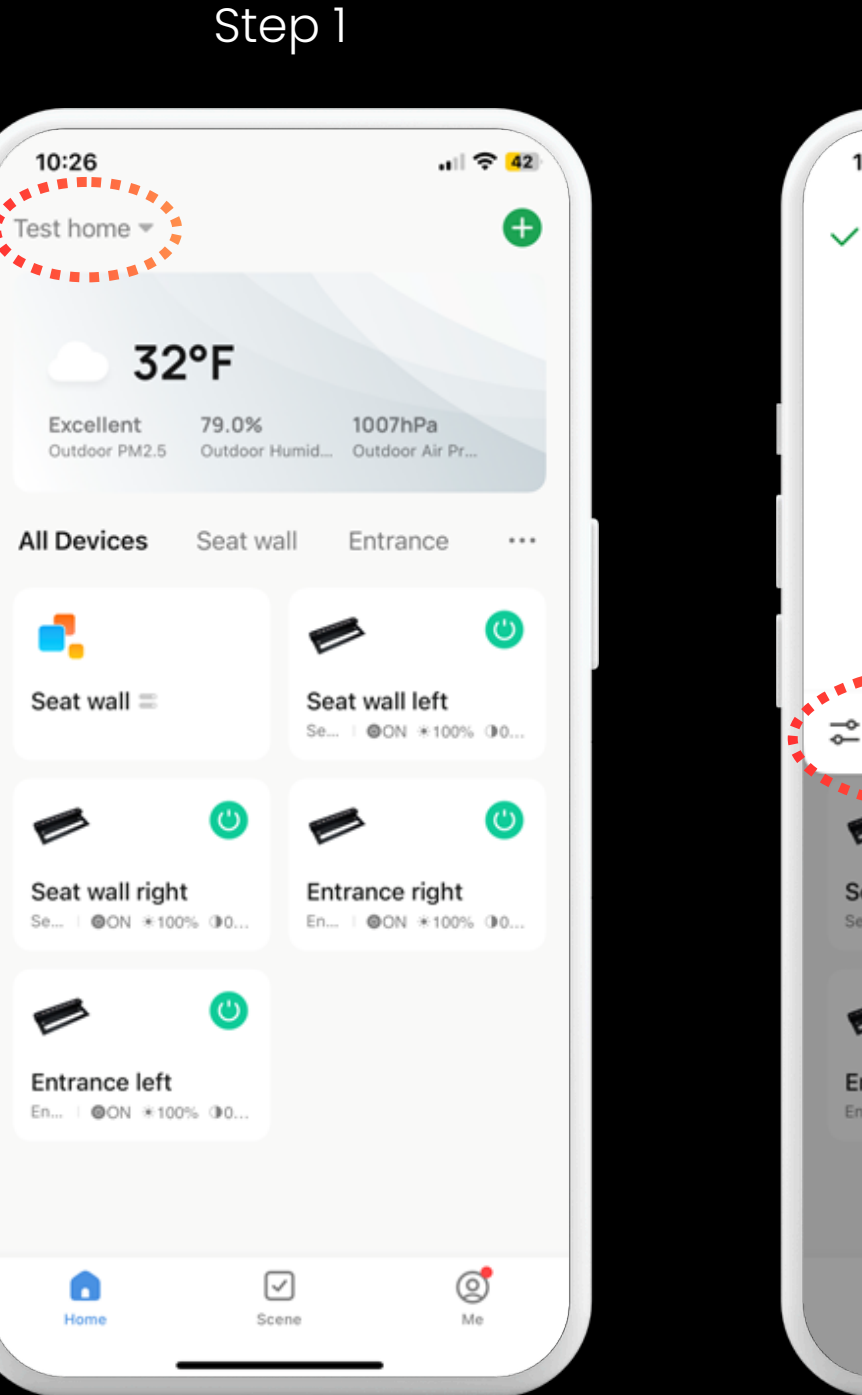

Tap here

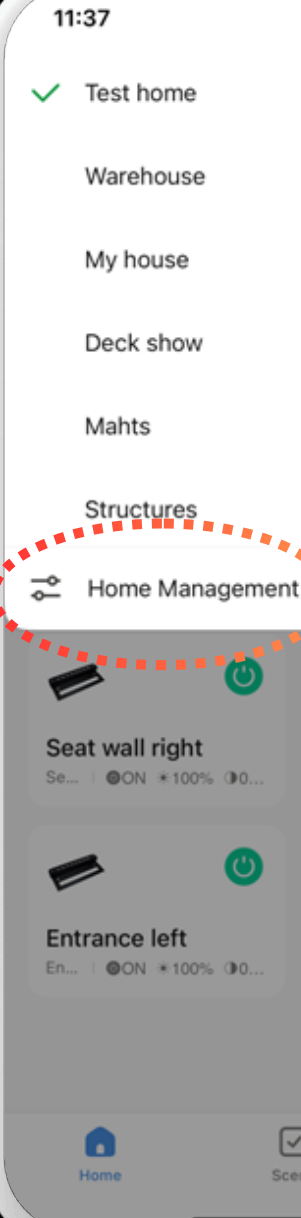

#### Tap Home Management

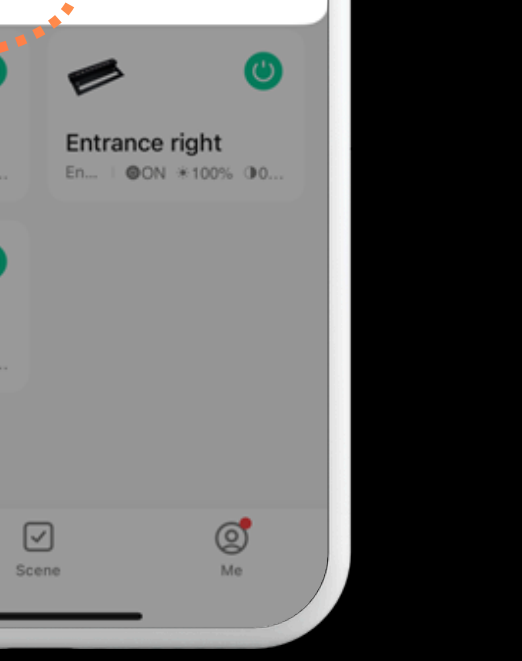

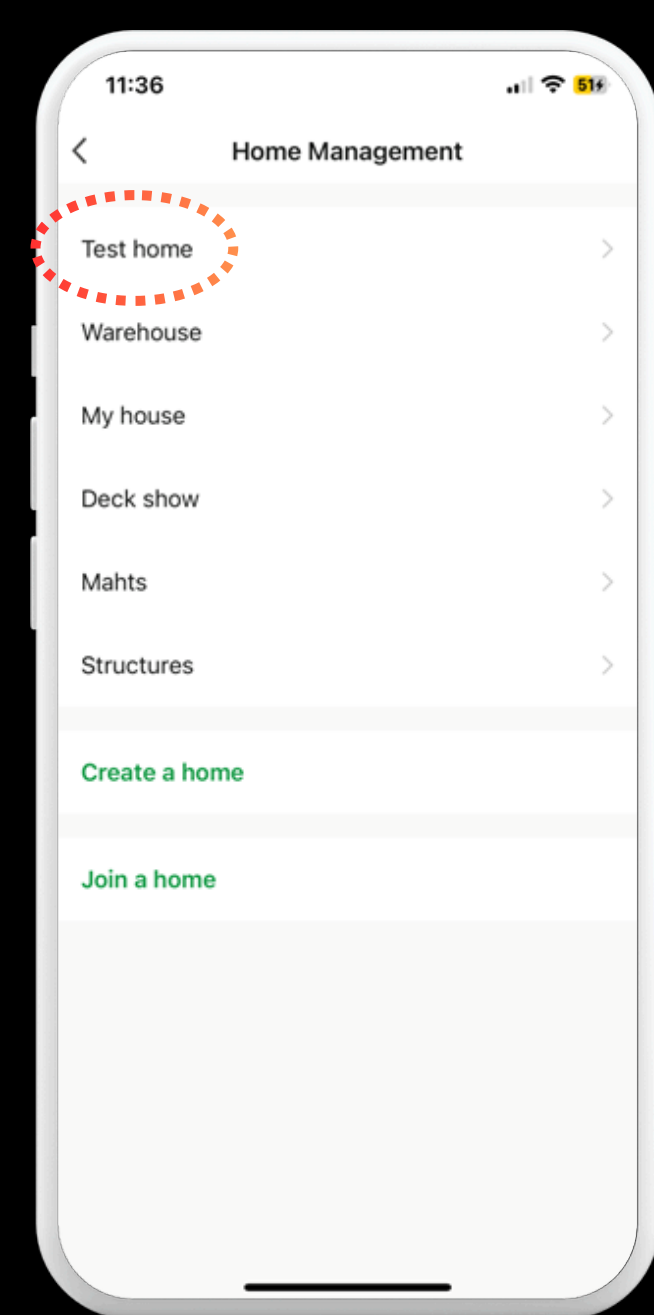

Tap Home

#### Step 3

Room

Management

Home

Settings

Grouping

Lights

Renaming

Lights

.11 🔶 519

Step 2

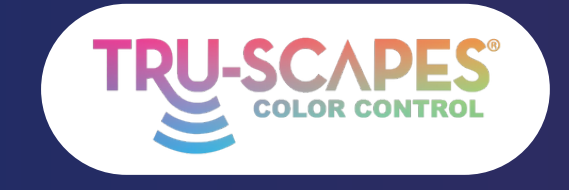

Main Screens Creating a Home Installation Tips Adding Lights

# HOME ADDITION & TRANSFER

These steps allow adding or transferring the "home" for Tru-Scapes® Color Controlled lights, enabling multiple users to gain access without resetting the system. Note: Contractors can set up the system and share a code via text with the homeowner.

#### Step 4: Add Member

• Tap on "Add Member" in the Home Settings.

#### **Step 5: Choose Method**

• Tap how you want to send the invitation (e.g., Message or Email).

#### Step 6: Send Code

• Enter the recipient's details and send the invitation code.

#### Step 4

Add Member

| .11 <b>२ 51</b> 5 |            |                                                                                                    | 11:39                     |                                                                                                |
|-------------------|------------|----------------------------------------------------------------------------------------------------|---------------------------|------------------------------------------------------------------------------------------------|
|                   |            |                                                                                                    | <                         | l.                                                                                             |
|                   |            |                                                                                                    |                           |                                                                                                |
| Test home 🗧       | ,          |                                                                                                    | Home Na                   | me                                                                                             |
| 2 Room(s) 🔅       |            |                                                                                                    | Room Ma                   | inageme                                                                                        |
| >                 |            |                                                                                                    | Location                  |                                                                                                |
|                   |            |                                                                                                    | Home Mem                  | ber                                                                                            |
| Home Owner >      | ,          |                                                                                                    |                           | TJ<br>tj@tru-sca                                                                               |
|                   |            |                                                                                                    | Add Men                   | nber                                                                                           |
|                   |            |                                                                                                    |                           |                                                                                                |
|                   |            |                                                                                                    | App accourt               | Messa                                                                                          |
|                   | . II ♥ 519 | In the set of the set of the set | Test home > 2 Room(s) > > | Init I Initial     Test home >   2 Room(s) >   >     Home Owner >     Home Owner >     Add Men |

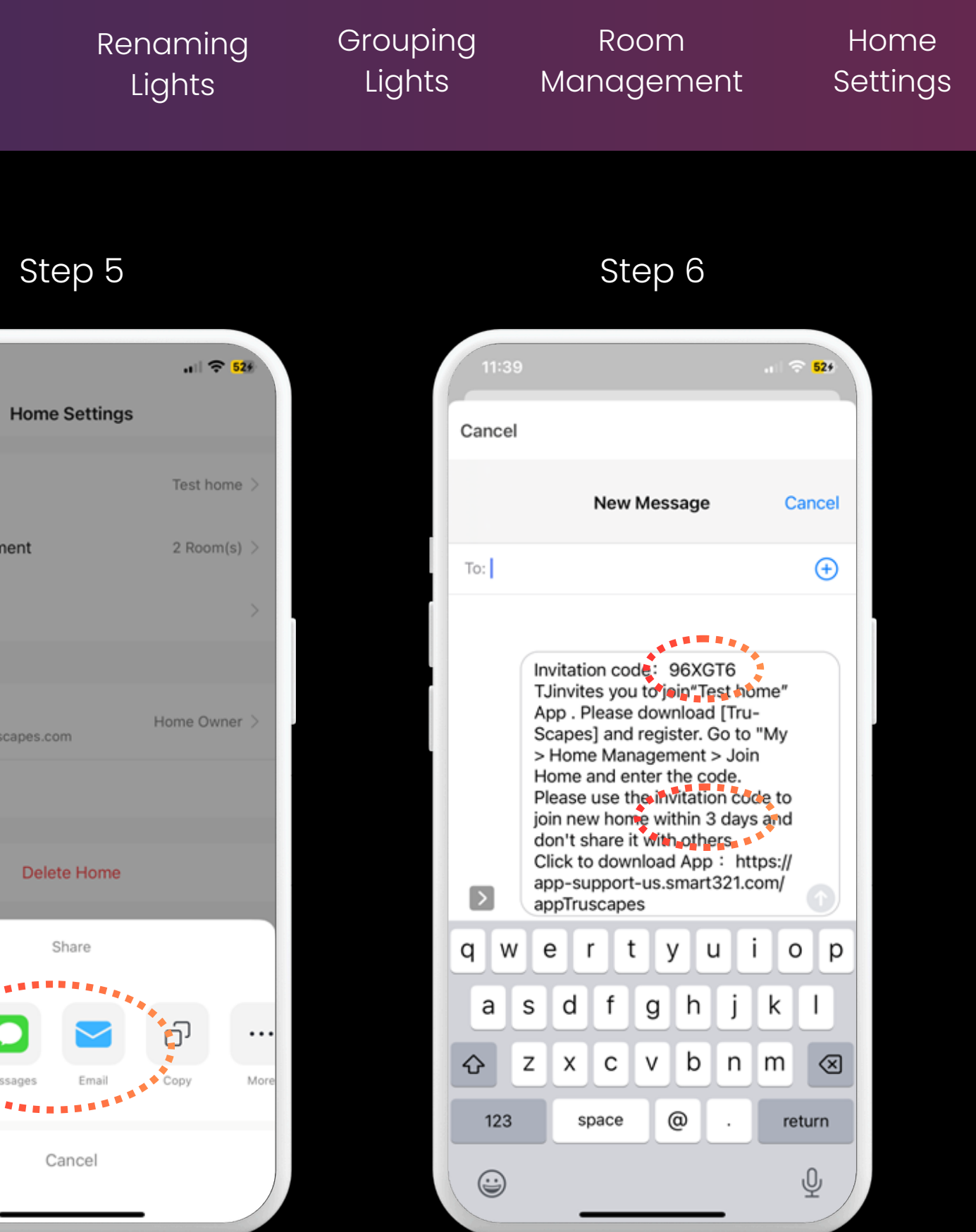

Choose Method

#### Send Code

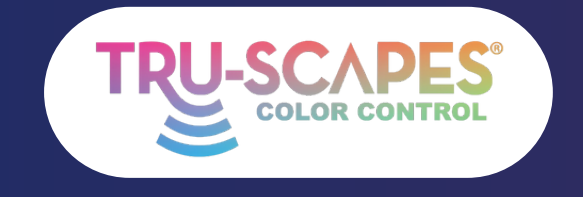

Main Screens Creating a Home

Installation Tips

# JOINING A HOME

These steps follow after receiving a code from the previous slide. They allow multiple family members, contractors, and homeowners to control the fixtures when within range of the lights.

Note: Only homeowners or administrators can add or remove lights.

#### **Step 1: Tap Here**

• Tap on the home name at the top of the screen.

### **Step 2: Tap Home Management**

• Scroll down and tap "Home Management."

Continue To Next Page for steps 3 and 4

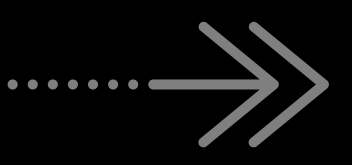

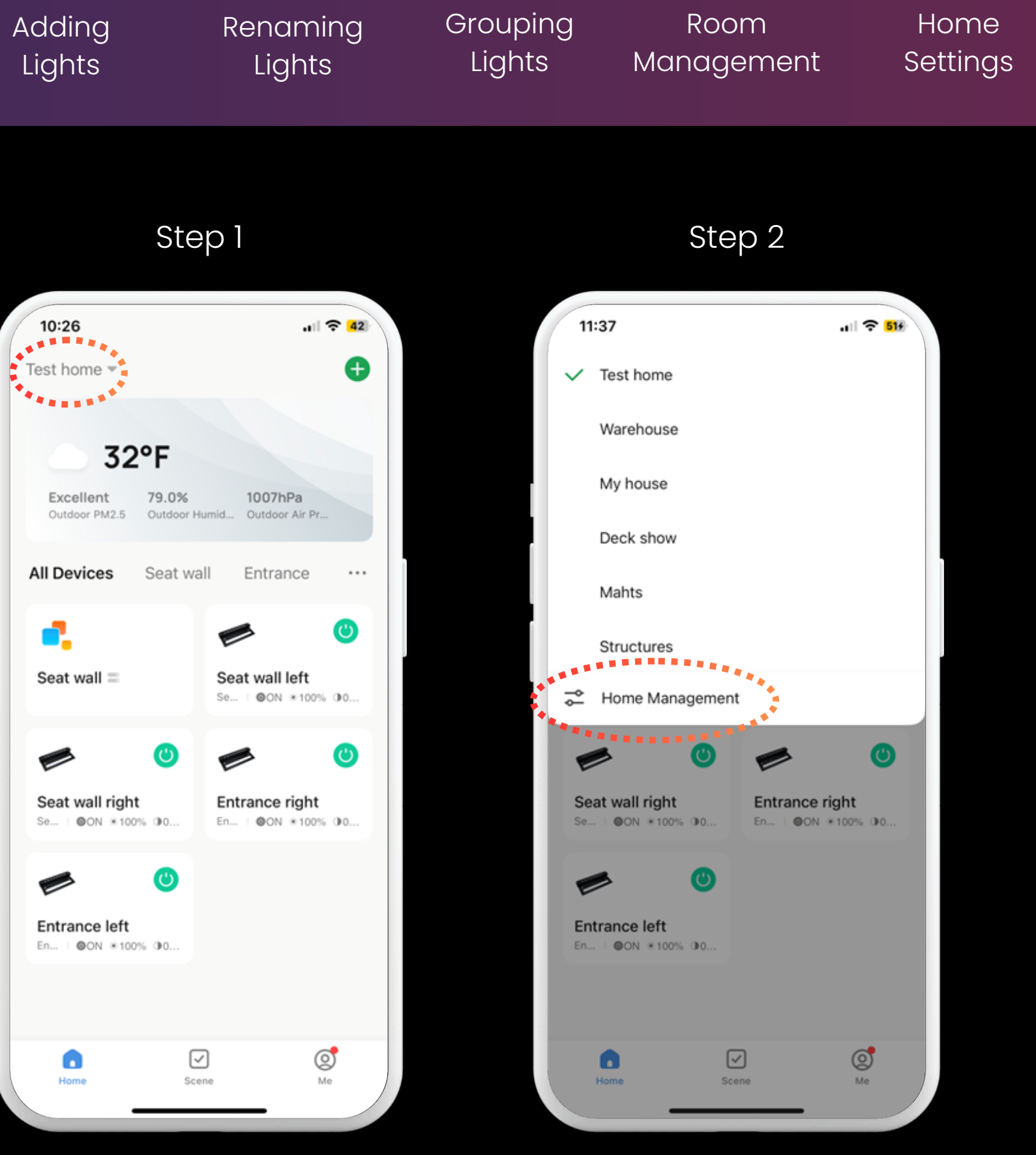

Tap here

Tap Home Management

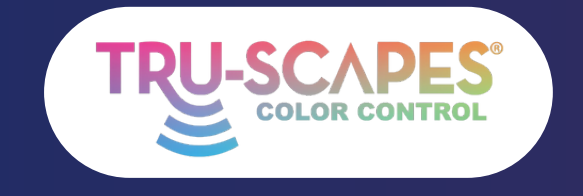

Main Screens Creating a Home

Installation Tips

# JOINING A HOME

These steps follow after receiving a code from the previous slide. They allow multiple family members, contractors, and homeowners to control the fixtures when within range of the lights.

Note: Only homeowners or administrators can add or remove lights.

#### **Step 3: Tap Home**

• Select 'Join a Home' from the list

#### **Step 4: Enter Code**

• Input the invitation code you received to join the home.

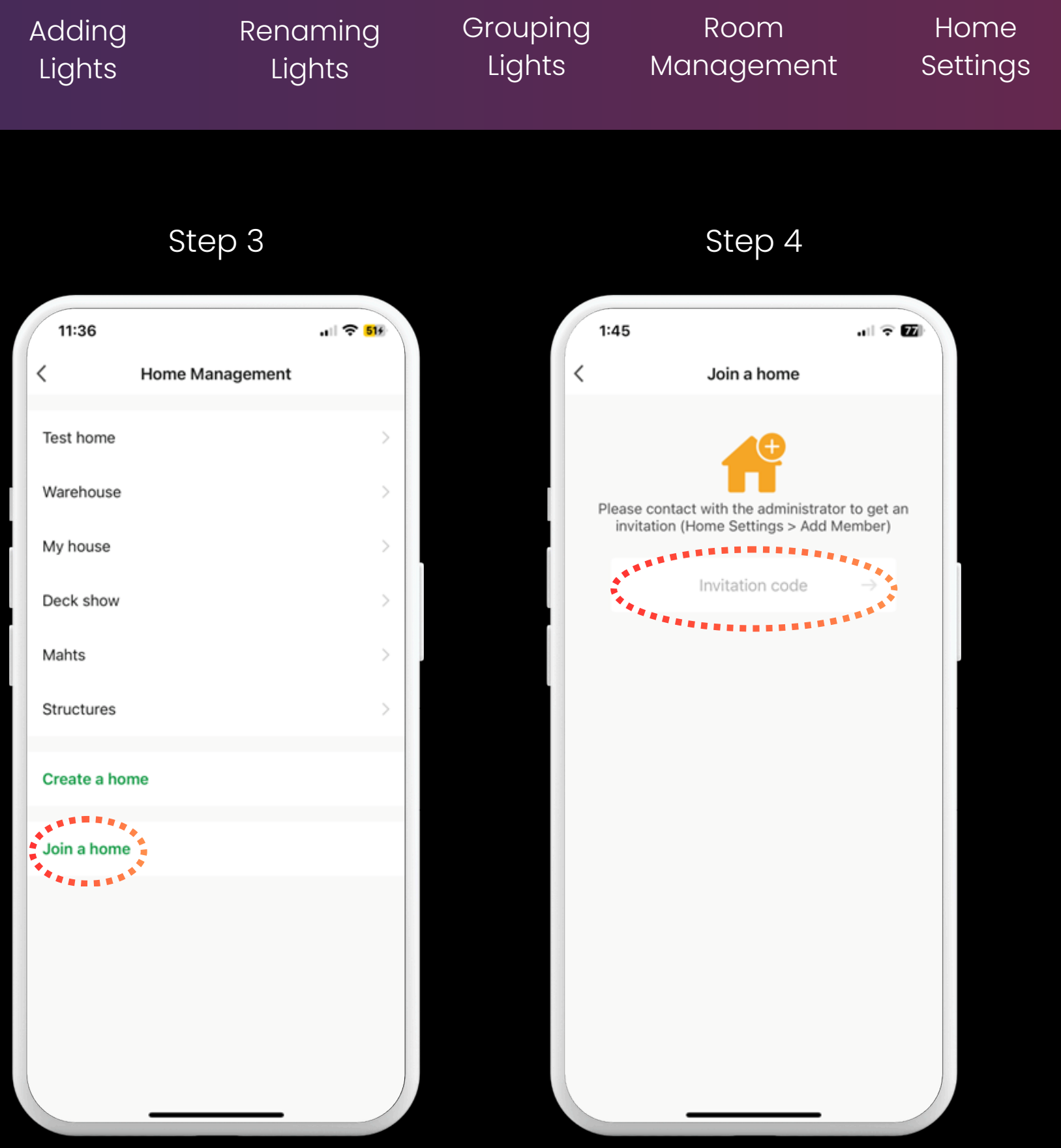

Tap Home

#### Enter Code

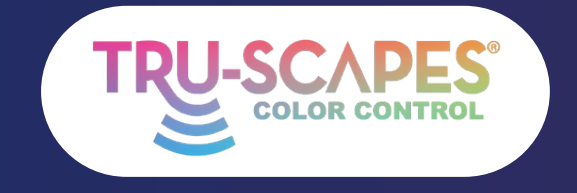

Main Screens Creating a Home

Step 1

Installation Tips Adding Lights

# EDITING HOME ROLES

This guide will show you how to edit the roles assigned to different members of the home, such as assigning the customer as the homeowner/administrator of the lights.

### Step 1: Tap Home Management

Tap on "Home Management."

#### Step 2: Tap Home

• Choose the home you want to manage.

#### Step 3: Tap Member

• Tap on the member whose role you want to change.

11:37 11:36 .11 🔶 519 Test home Warehouse Test home +4+ My house Warehouse Deck show My house Mahts Deck show Structures Mahts Home Management Structures Create a home Seat wall right Entrance right @ON #100% @( Join a home Entrance left En... | GON \*100% ()0  $\checkmark$ Ø 6 Scene

Continue To Next Page for steps 4 - 6

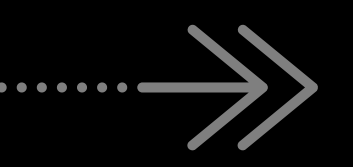

Tap Home Management

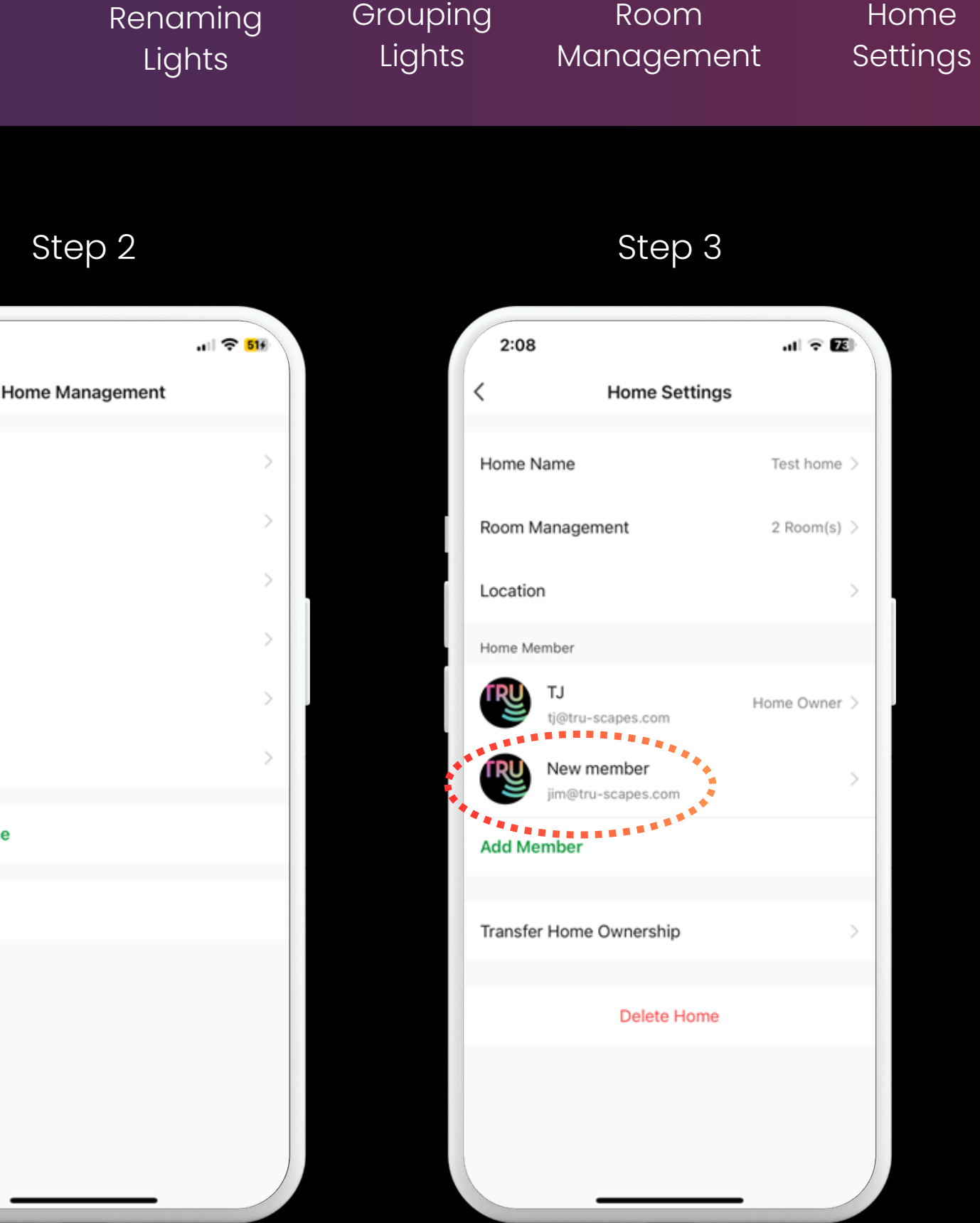

Tap Home

Tap Member

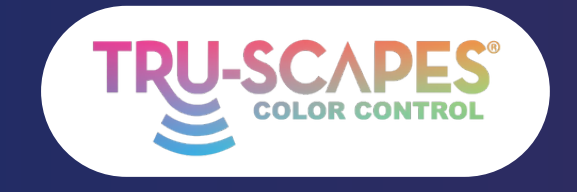

Main Screens Creating a Home

Step 4

Installation Tips

Addina Lights

# EDITING HOME ROLES

This guide will show you how to edit the roles assigned to different members of the home, such as assigning the customer as the homeowner/administrator of the lights.

# Step 4: Name/Family Role

• Tap on "Family Role" to edit the role.

#### **Step 5: Tap Administrator**

• Tap "Administrator" from the role options.

## **Step 6: Finished**

• The member's role is now updated, and they will appear as an Administrator.

For additional FAQs and troubleshooting, visit our website at www.Tru-Scapes.com

2:07 .... 🕆 📧 2:13 Home Member Name New member Name Profile Photo **Profile Photo** Account Account iim@tru-scapes.com Family Role Family Role Remove Member Common Member Use Device | Use Smart Setting

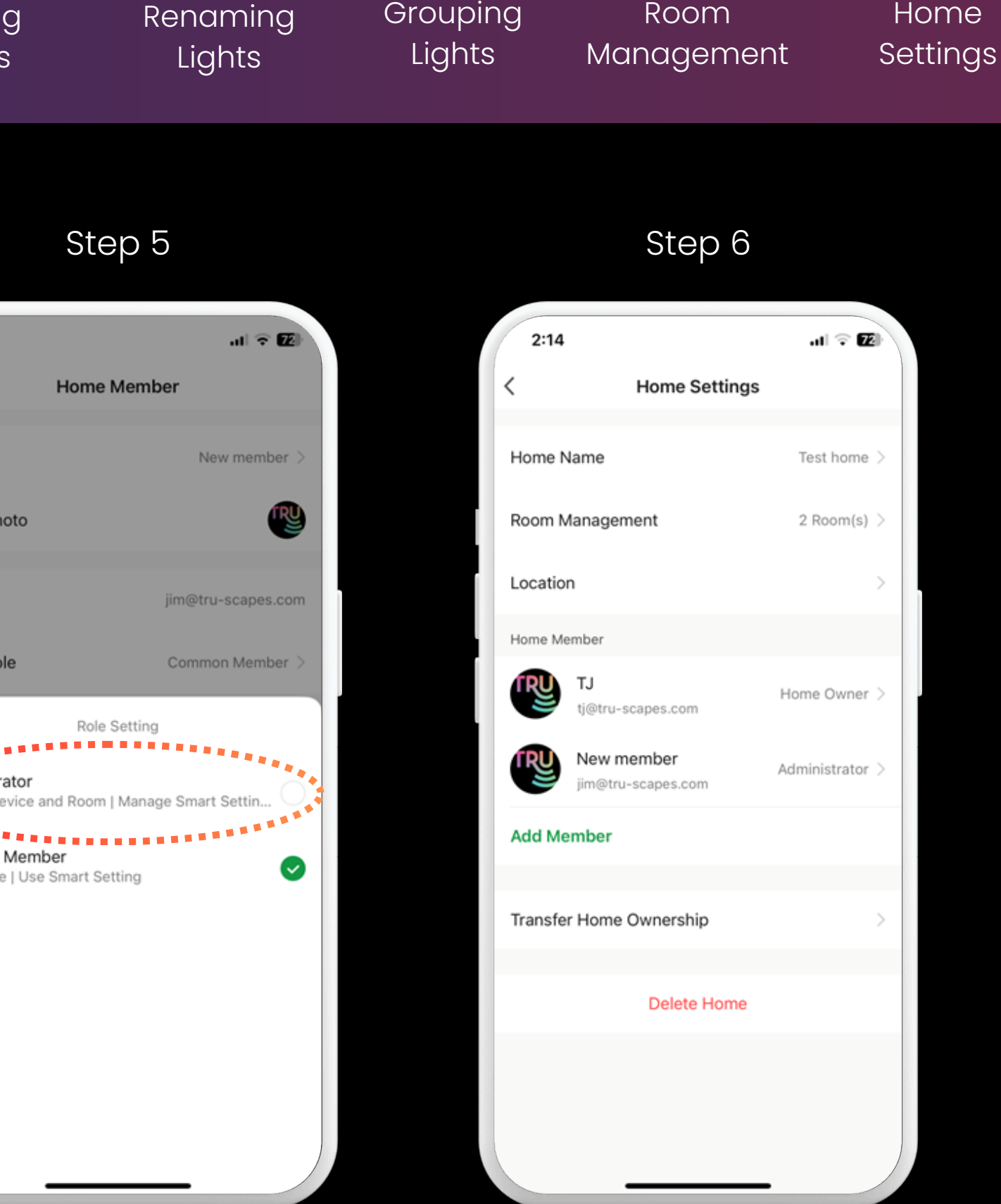

Тар Administrator

#### Finished